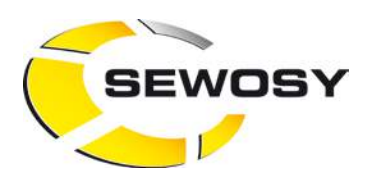

ST\_CIBOX\_C\_161003

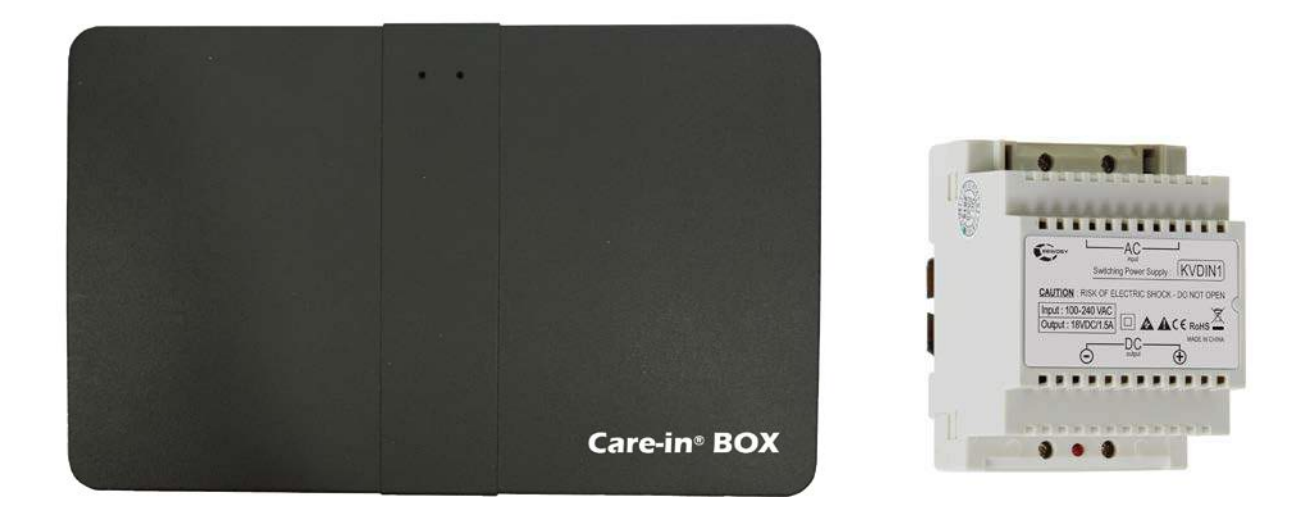

| MANUEL D'UTILISATION CIBOX                                                                     | FRANÇAIS  |
|------------------------------------------------------------------------------------------------|-----------|
| Care-in <sup>®</sup> BOX Module vision par smartphone à distance pour kit Care-in <sup>®</sup> | p. 2 - 15 |

| CIBOX USER MANUAL                                                                         | ENGLISH    |
|-------------------------------------------------------------------------------------------|------------|
| Care-in <sup>®</sup> BOX Remote control module by smartphone for Care-in <sup>®</sup> kit | p. 16 - 29 |

| CIBOX BEDIENUNGSANLEITUNG                                                                      | DEUTSCH    |
|------------------------------------------------------------------------------------------------|------------|
| Care-in <sup>®</sup> BOX Fernvisualisierungsmodul über Smartphone für Care-in <sup>®</sup> Kit | S. 30 - 43 |

Imprimé-printed-gedruckt: 2016

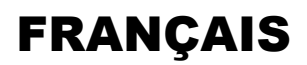

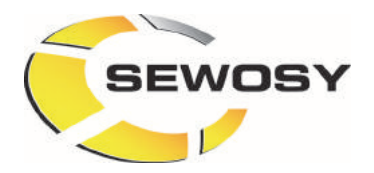

# <u>MANUEL D'UTILISATION</u> Care-in<sup>®</sup> BOX

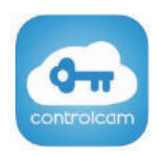

## Table des matières

| ١.  | Présentation du produit :                   | . 3  |
|-----|---------------------------------------------|------|
|     | I.1. Contenu de la boîte :                  | . 3  |
|     | I.2. Plans dimensionnels :                  | . 3  |
|     | I.3. Montage :                              | . 4  |
|     | I.4. Description du matériel (connexions) : | . 4  |
|     | I.5. Schéma de raccordement :               | . 5  |
| ١١. | Installation                                | . 6  |
|     | II.1. Généralités                           | 6    |
|     | II.1.1. Téléchargement                      | . 6  |
|     | II.1.2. Réseau                              | . 6  |
|     | . Installation pour iPhone / iPad           | . 6  |
|     | III.1. Enregistrement de l'appareil         | . 6  |
|     | III.2. Paramétrage de l'appareil            | . 8  |
|     | III.3. Utilisation de l'appareil            | . 9  |
|     | III.4. Suppression de l'appareil            | . 10 |
| IV  | /. Installation pour Android                | . 11 |
|     | IV.1. Enregistrement de l'appareil          | 11   |
|     | IV.2. Paramétrage de l'appareil             | 13   |
|     | IV.3. Utilisation de l'appareil             | 14   |
|     | IV.4. Suppression de l'appareil             | 15   |

2

## I. Présentation du produit :

## I.1. Contenu de la boîte :

• 1 Alimentation avec RAIL DIN

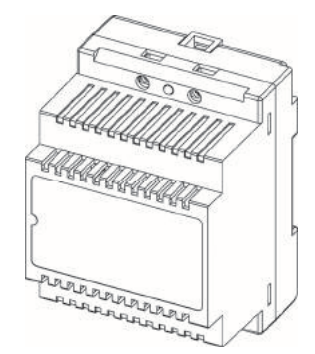

#### Caractéristiques techniques alimentation

- Tension d'alimentation (V IN) : 100 -240 V AC
- Tension de sortie (V OUT) : 18 V DC / 1500 mA
- Puissance de sortie : 27 W
- Dimensions (H x I x P) : 90,50 x 68 x 63 mm

• 1 Care-in BOX

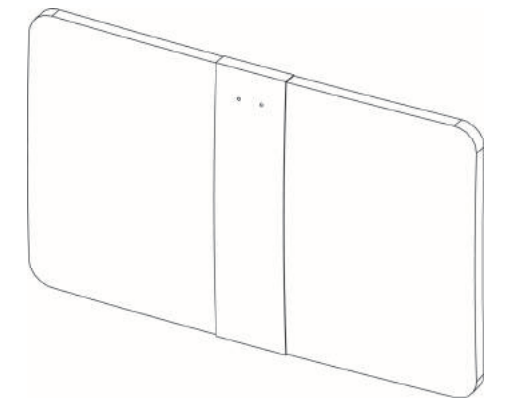

#### Caractéristiques techniques Care-in BOX

- Tension d'alimentation (V IN) : 18 V DC
- 1 port Ethernet
- 2 sorties écran LCD
- 2 sorties interphone
- Dimensions (H x l x P) : 101 x 160 x 23 mm
- 1 Kit de raccordement de l'alimentation et des sorties (4 connecteurs)
- 1 Kit de visserie pour la fixation (2 Vis / 2 Chevilles)
- 1 notice technique

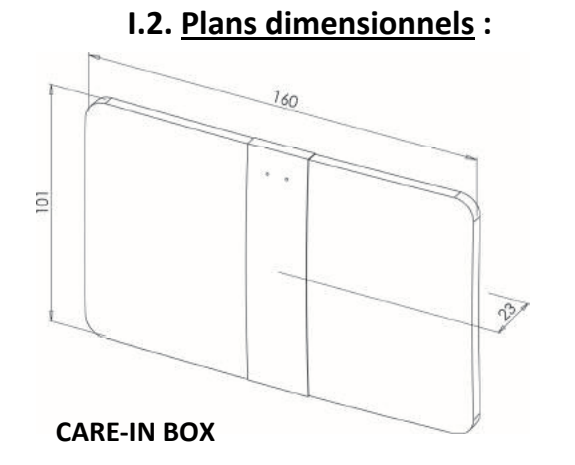

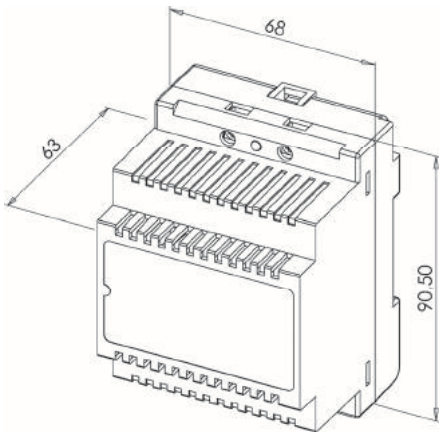

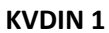

#### I.3. Montage :

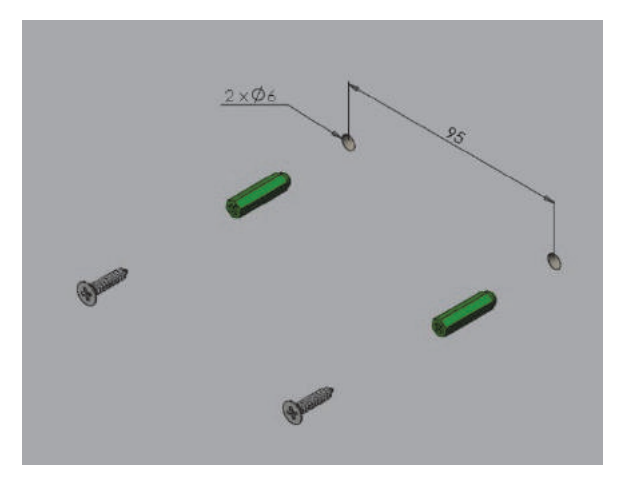

Mise en place des vis de fixation de la Care-in BOX

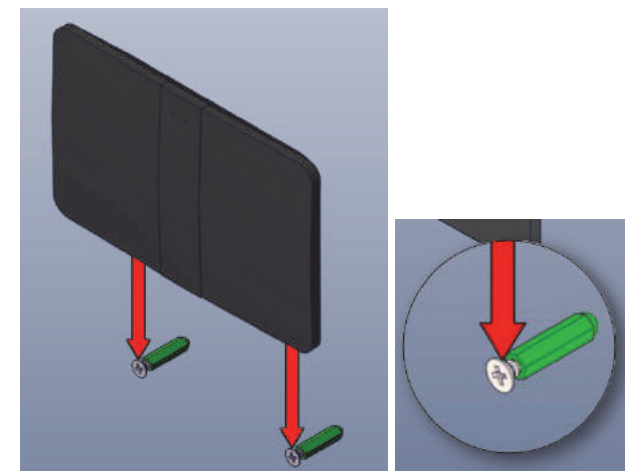

Pose de la Care-in BOX

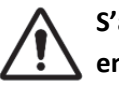

S'assurer que la Care-in BOX soit correctement enfichée

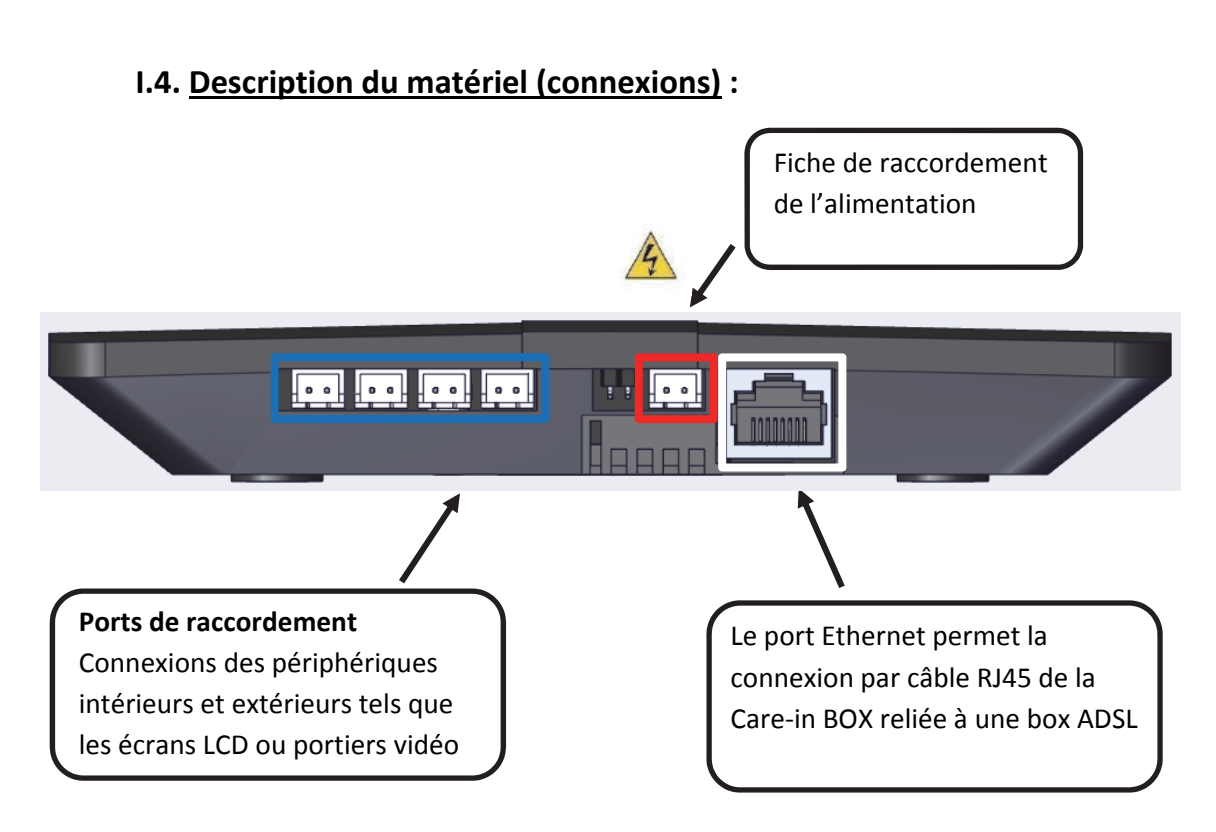

🔨 Il est impératif d'utiliser uniquement l'alimentation fournie

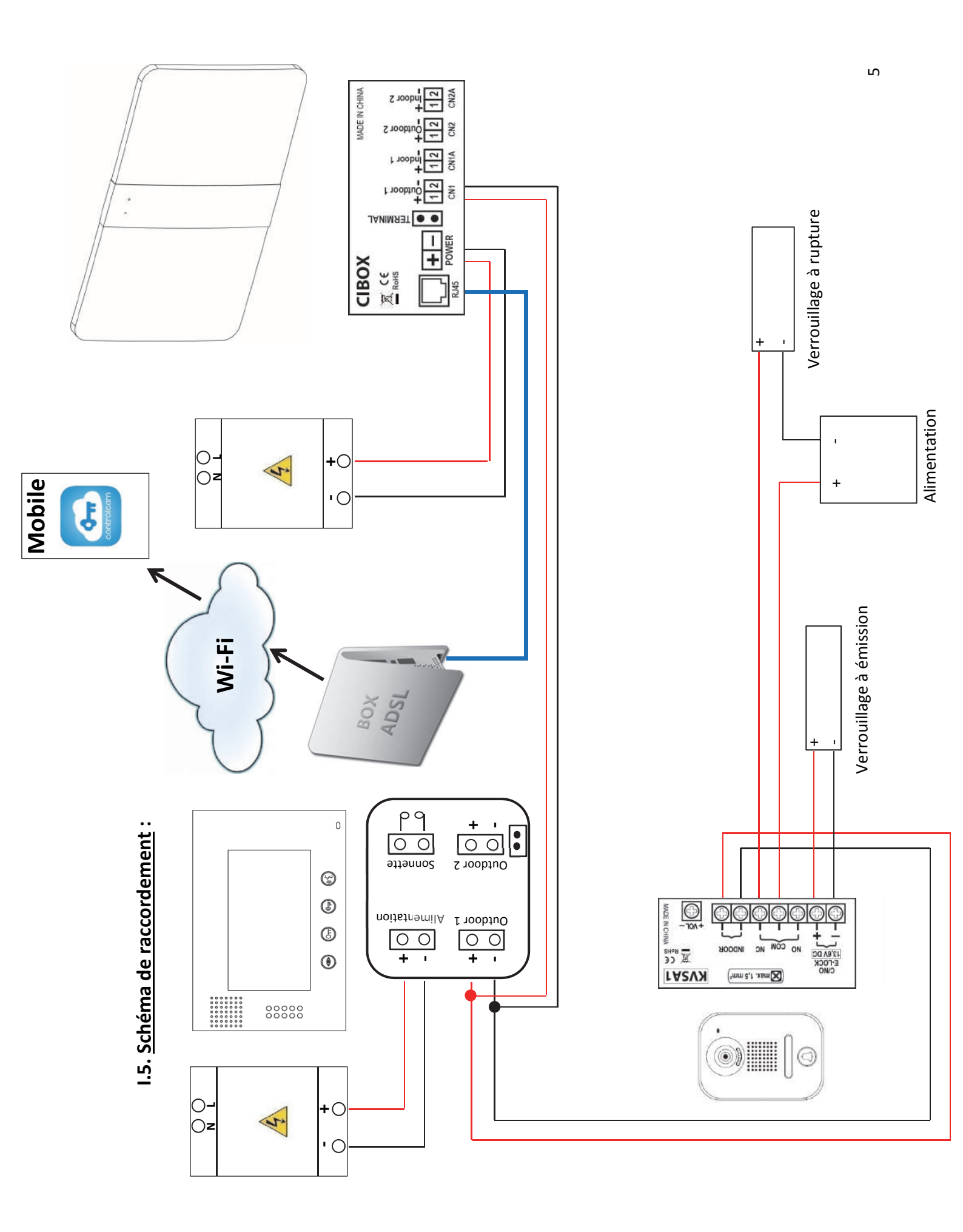

## II. Installation

## II.1. Généralités :

#### II.1.1. Téléchargement

L'application "ControlCam" est disponible gratuitement sur les plateformes de téléchargement Google Play et App Store.

#### II.1.2. Réseau

Pour l'enregistrement sur le réseau local de votre Care-in BOX assurez-vous que votre téléphone (ou tablette) soit connecté au réseau Wi-Fi approprié (Voir Schéma de câblage page 4).

## III. Installation pour iPhone / iPad

## III.1. Enregistrement de l'appareil

| 1 | Rendez-vous sur l'App Store de votre mobi<br>"ControlCam". Une fois l'application sélection<br>dessous :<br><u>https://itunes.apple.com/fr/app/controlcam/id8</u> | le ou tablette et dans l'onglet "Rechercher" tapez<br>née appuyez sur "Obtenir", ou cliquez sur le lien ci-<br>397818122?mt=8 |
|---|----------------------------------------------------------------------------------------------------|----------------------------------------------------------------------------------------------------|
| 2 | Ouvrez l'application "ControlCam" située dans le                                                                                                    | es applications de votre téléphone ou tablette                                                                                |
| 3 | Appuyez sur "Add Device"                                                                                                    | Devices 📰                                                                                                    |
| 4 | Puis sur "Add a Network Device"                                                                                                    | Add a New Device<br>Add a Network Device                                                                                      |

| 5 | Pour l'enregistrement de votre appareil, sélectionnez un des trois modes ci-dessous |
|---|-------------------------------------------------------------------------------------|
|   |                                                                                     |

| 5.1                                                                                                    | <ul> <li>Ajouter un appareil en utilisant la fonction<br/>recherche local</li> </ul>                                          | Local Search                                                |  |
|----------------------------------------------------------------------------------------------------|----------------------------------------------------------------------------------------------------|-------------------------------------------------------------|--|
|                                                                                                    | Sélectionnez votre appareil dans la liste<br>(numéro visible à l'arrière de votre Care-in<br>Box)                             | Cancel Please choose the device( 0 / 1 )<br>GID: aw19ad7d8e |  |
| <ul> <li>Renommez votre appareil si vous le<br/>souhaitez</li> <li>Vérifiez que le GID correspond à celui de</li> </ul> | < ControlCam Add Done                                                                                                    |                                                             |  |
|                                                                                                    | <ul> <li>vernez que le Gib correspond a celui de votre appareil</li> <li>Entrez les informations de connexion (par</li> </ul> | Name: Care-in BOX<br>GID: aw19ad7d8e                        |  |
|                                                                                                    | défaut "admin" "1234")<br>- Appuyez sur la touche "Done" en haut à<br>droite de votre écran                                   | User: admin<br>Password: ••••                               |  |
|                                                                                                    |                                                                                                    |                                                             |  |

| 5.2 | <ul> <li>Ajouter un appareil en utilisant la fonction<br/>QR Code Scan</li> </ul>                                                                                                    | QR Code Scan                                                                                                    |
|-----|----------------------------------------------------------------------------------------------------|----------------------------------------------------------------------------------------------------|
|     | Scannez le QR Code situé à l'arrière de votre<br>Care-in BOX<br>L'application intègre déjà le lecteur QR Code,<br>il vous suffit d'autoriser l'accès à cette<br>application                                                                                                    | Cancel                                                                                                    |
|     | <ul> <li>Renommez votre appareil si vous le souhaitez</li> <li>Vérifiez que le GID correspond à celui de votre appareil</li> <li>Entrez les informations de connexion (par défaut "admin" "1234")</li> <li>Appuyez sur la touche "Done" en haut à droite de votre écran</li> </ul> | ControlCam Add     Done       Name:     Care-in BOX       GID:     aw19ad7d8e       User:     admin       Password:     ••••• |

| 5.3 | <ul> <li>Ajouter un appareil en utilisant la fonction<br/>Manuel</li> </ul>                                                                                                    | Manual                                                                                                    |
|-----|----------------------------------------------------------------------------------------------------|----------------------------------------------------------------------------------------------------|
|     | <ul> <li>Renommez votre appareil si vous le souhaitez</li> <li>Entrez le GID de votre appareil (Le numéro est visible à l'arrière de votre Care-in Box)</li> <li>Entrez les informations de connexion (par défaut "admin" "1234")</li> <li>Appuyez sur la touche "Done" en haut à droite de votre écran</li> </ul> | ControlCam Add     Done       Name:     Care-in BOX       GID:     aw19ad7d8e       User:     admin       Password: |
|     |                                                                                                    |                                                                                                    |

## III.2. Paramétrage de l'appareil

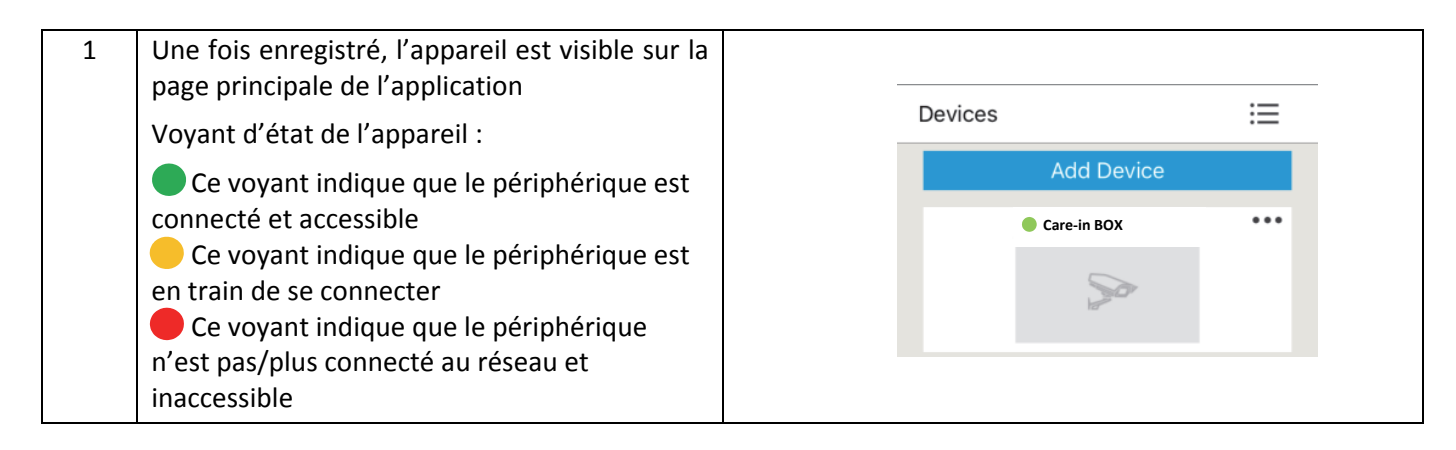

| 2 | Cliquez sur " • • •" pour accéder aux<br>Informations et aux réglages de votre appareil        |   | Devices         | dd Device<br>re-in BOX |  |
|---|------------------------------------------------------------------------------------------------|---|-----------------|------------------------|--|
| 3 | Sur cette page vous trouverez les informations<br>et les paramètres de votre appareil que vous |   | < Control0      | Cam  Care-in BOX Edit  |  |
|   | pouvez modifier a tout moment                                                                  |   | Name:           | Care-in BOX            |  |
|   |                                                                                                |   | GID:            | aw19ad7d8e             |  |
|   |                                                                                                |   | User:           | admin                  |  |
|   |                                                                                                |   | Password:       |                        |  |
|   |                                                                                                | X | Remote Video    |                        |  |
|   |                                                                                                |   | Unlock passwor  | rd setting             |  |
|   |                                                                                                |   | Outdoor call-in | QD                     |  |

| 3.1 | La fonction "Remote Video" n'est pas utilisée avec notre matériel                                                                                                    |                                                                                                    |
|-----|----------------------------------------------------------------------------------------------------|----------------------------------------------------------------------------------------------------|
| X   |                                                                                                    |                                                                                                    |
| 3.2 | Paramétrer le mot de passe de déverrouillage<br>à distance                                                                                                    | < Unlock password setting                                                                                   |
|     | <ul> <li>Appuyez sur "Unlock password setting"</li> <li>Entrez votre ancien et nouveau mot de passe</li> <li>Appuyez sur "Setting"</li> <li>A la première modification le code par défaut est "1234"</li> </ul> | Name:     Care-in BOX       Old Password     Old Password       New Password     New Password       Setting |
|     | Un message de confirmation vous indique que le mot de passe a bien été changé                                                                                                    | unlock password changed successfully                                                                        |
|     |                                                                                                    | ОК                                                                                                    |

On code unique par appareil
- En cas de perte du code de déverrouillage, appuyez sur le bouton « RESET » à l'arrière de votre appareil Le code par défaut est "1234"

| 3.3 | Appuyez pour l'activation et la désactivation des appels à distance | Outdoor call-in |
|-----|---------------------------------------------------------------------|-----------------|
|     |                                                                     | Outdoor call-in |

## III.3. Utilisation de l'appareil

| 1 | Permet d'effectuer des captures d'écran                                   | <                                      |
|---|---------------------------------------------------------------------------|----------------------------------------|
|   | Permet d'activer et de désactiver<br>l'enregistrement vidéo               |                                        |
|   | Permet d'activer et de désactiver<br>l'écoute à distance                  |                                        |
|   | Permet d'activer et de désactiver le microphone de l'appareil             | Please input unlock password           |
|   | Permet de vous connecter et de vous déconnecter                           | 1 2 3 4 5<br>6 7 8 9 0                 |
| 2 | Permet de déverouiller à distance<br>Mot de passe par défaut "1234"       | Please input unlock password1234567890 |
| 3 | Cliquez sur " 📜 " pour accéder à l'historique                             |                                        |
|   | des appels, des enregistrements d'images et                               | ControlCam Advanced                    |
|   | videos et des captures d'écran                                            | Add Device Call records • 0            |
|   |                                                                           | Care-in BOX ···· Video capture file    |
|   |                                                                           | 📎 (္ပ္ပ်) Unlock delay <sub>Os</sub>   |
|   | La fonction "Unlock Delay" n'est pas<br>fonctionnelle avec notre matériel |                                        |

| 4 | Lors d'un appel reçu depuis l'extérieur. Il vous<br>suffit d'ouvrir l'application "ControlCam" en<br>cliquant sur la notification affichée sur votre<br>écran d'accueil<br><u>Rappel</u> : Penser à activer l'option "Outdoor<br>call-in" pour recevoir les appels                                                                                                    | ControlCam maintenant<br>incoming call from Care-in BOX 2016-03-11<br>15:18:47<br>Faire glisser pour afficher                                                                                                    |
|---|----------------------------------------------------------------------------------------------------|----------------------------------------------------------------------------------------------------|
| 5 | <ul> <li>L'application s'ouvre.</li> <li>1. L'écoute et le microphone s'activent<br/>automatiquement. Pour parler il vous suffit de<br/>rester appuyé sur le symbole "Microphone"</li> <li>2. Pour accéder au clavier numérique pour le<br/>déverrouillage à distance faites glisser votre<br/>doigt vers la droite.</li> <li>3. Entrez le code de déverrouillage. Par défaut<br/>"1234"</li> </ul> | $\begin{array}{c} \langle \\ \textcircled{\begin{tikzbox}{ c c }} \\ & & & \\ \hline \\ & & \\ \hline \\ \\ & & \\ \hline \\ \\ \hline \\ \\ & & \\ \hline \\ & & \\ \hline \\ \\ \hline \\ \\ \\ & & \\ \hline \\ \\ \hline \\ \\ \\ \hline \\ \\ \hline \\ \\ \hline \\ \\ \\ \hline \\ \\ \hline \\ \\ \hline \\ \\ \hline \\ \\ \hline \\ \\ \hline \\ \\ \hline \\ \\ \hline \\ \\ \hline \\ \\ \hline \\ \\ \hline \\ \\ \hline \\ \\ \hline \\ \\ \hline \\ \\ \hline \\ \\ \hline \\ \hline \\ \\ \hline \\ \hline \\ \\ \hline \\ \hline \\ \\ \hline \\ \hline \\ \hline \\ \\ \hline \\ \hline \\ \\ \hline \\ \hline \hline \\ \hline \\ \hline \\ \hline \\ \hline \\ \hline$ |

## III.4. Suppression de l'appareil

|                                                                                                    | < ControlCa | am) Care-in BOX Done |
|----------------------------------------------------------------------------------------------------|-------------|----------------------|
| Il est indispensable de désactiver l'activation                                                                                     | Name:       | Care-in BOX          |
| des appeis a distance "Outdoor call-in"                                                                                             | GID:        | aw19ad7d8e           |
| Voir numéro "3.3" de la page précédente                                                                                             | User:       | admin                |
| Pour supprimer votre appareil :                                                                                                    | Password:   | ••••                 |
| <ul> <li>Cliquez sur " • • • "</li> <li>Cliquez sur "Edit"</li> <li>Cliquez sur le bouton "Delete" en bas de votre écran</li> </ul> | 0           | ie forte             |

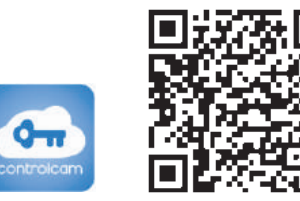

## IV. Installation pour Android

## IV.1. Enregistrement de l'appareil

| 1 | Rendez-vous sur le Play Store de votre mobile ou tablette et dans l'onglet "Rechercher" tapez "ControlCam". Une fois l'application sélectionnée appuyez sur "Installer". Ou cliquez sur le lien ci-dessous <u>https://play.google.com/store/apps/details?id=com.anycam.skykey</u> |                                          |  |
|---|----------------------------------------------------------------------------------------------------|------------------------------------------|--|
| 2 | Ouvrez l'application "ControlCam" située dans le                                                                                                    | es applications de votre téléphone       |  |
| 3 | Appuyez sur "Enter Now"                                                                                                    | Enter Now<br>Add a New Device            |  |
| 4 | Appuyez sur "Add Device"                                                                                                    | Devices :=<br>Add a Device               |  |
| 5 | Puis sur "Add a Network Device"                                                                                                    | Add a New Device<br>Add a Network Device |  |

| 6 | Pour l'enregistrement de votre appareil, sélectionnez un des trois modes ci-dessous |
|---|-------------------------------------------------------------------------------------|

| 6.1 • Ajouter un appareil en utilisant la fonction recherche LAN                                                    | LAN Search                                                     |
|----------------------------------------------------------------------------------------------------|----------------------------------------------------------------|
| Sélectionnez votre appareil dans la liste<br>(numéro visible à l'arrière de votre Care-in<br>Box)                   | Search number of<br>devices:1<br>aw19ad7d8e:<br>:Start Search: |
| <ul> <li>Renommez votre appareil si vous le souhaitez</li> <li>Vérifiez que le GID correspond à celui de</li> </ul> | Саге-in BOX                                                    |
| votre appareil<br>- Entrez les informations de connexion (par<br>défaut "admin" "1234")                             | GID aw19ad7d8e                                                 |
| - Appuyez sur la touche "OK" en haut à droite<br>de votre écran                                                     | User Name admin<br>Password ·····                              |

| 6.2 | • Ajouter un appareil en utilisant la fonction<br>QR Code Scan                                                                                                    | QR Code Scan                                                                                                    |
|-----|----------------------------------------------------------------------------------------------------|----------------------------------------------------------------------------------------------------|
|     | Scannez le QR Code situé à l'arrière de votre<br>Care-in BOX<br>L'application intègre déjà le lecteur QR Code,<br>il vous suffit d'autoriser l'accès à cette<br>application                                                                                                    | GID:aw19ad7d8e                                                                                                    |
|     | <ul> <li>Renommez votre appareil si vous le souhaitez</li> <li>Vérifiez que le GID correspond à celui de votre appareil</li> <li>Entrez les informations de connexion (par défaut "admin" "1234")</li> <li>Appuyez sur la touche "OK" en haut à droite de votre écran</li> </ul> | Controlcam     Add     ОК       Device Name     Care-in BOX       GID     aw19ad7d8e       User Name     admin       Password     ···· |

| 6.3 | <ul> <li>Ajouter un appareil en utilisant la fonction<br/>Manuel</li> </ul>                                                                                                    | Manually Input                                                                                                    |
|-----|----------------------------------------------------------------------------------------------------|----------------------------------------------------------------------------------------------------|
|     | <ul> <li>Renommez votre appareil si vous le souhaitez</li> <li>Entrez le GID de votre appareil (Le numéro est visible à l'arrière de votre Care-in Box)</li> <li>Entrez les informations de connexion (par défaut "admin" "1234")</li> <li>Appuyez sur la touche "OK" en haut à droite de votre écran</li> </ul> | Controlcam     Add     OK       Device Name     Care-in BOX       GID     aw19ad7d8e       User Name     admin       Password     ···· |

## IV.2. Paramétrage de l'appareil

| 1 | Une fois enregistré, l'appareil est visible sur la page principale de l'application                                                                                                    | Devices       | :=  |
|---|----------------------------------------------------------------------------------------------------|---------------|-----|
|   | Voyant d'état de l'appareil :                                                                                                    | Add a Dev     | ice |
|   | <ul> <li>Ce voyant indique que le périphérique est<br/>connecté et accessible</li> <li>Ce voyant indique que le périphérique est<br/>en train de se connecter</li> <li>Ce voyant indique que le périphérique<br/>n'est pas/plus connecté au réseau et<br/>inaccessible</li> </ul> | • Care-in BOX |     |

| 2 | Cliquez sur " • • •" pour accéder aux<br>informations et aux réglages de votre appareil                                         | Devices       Add a Device       Care-in BOX                                                                                                    |
|---|----------------------------------------------------------------------------------------------------|----------------------------------------------------------------------------------------------------|
| 3 | Sur cette page vous trouverez les informations<br>et les paramètres de votre appareil que vous<br>pouvez modifier à tout moment | Controlcam Care-in BOX   Device Name Care-in BOX   GiD aw19ad7d8e   User Name admin   Password ·····   Password ·····   Unlock password setting Unlock delay   Unlock delay 0   Auto Unlock O N   Outdoor call-in I   Image: Control Care-in BOX Image: Care-in BOX   Unlock delay 0   Image: Care-in BOX Image: Care-in BOX   Image: Care-in BOX Image: Care-in BOX   Image: Care-in BOX < |

| 3.1 | La fonction "Remote Video" n'est pas utilisée av                                               | ec notre matériel                         |
|-----|------------------------------------------------------------------------------------------------|-------------------------------------------|
| X   |                                                                                                |                                           |
| 3.2 | Paramétrer le mot de passe de déverrouillage<br>à distance                                     | <b>Controlcam</b> Unlock passw            |
|     | - Appuyez sur "Unlock password setting"                                                        | Name Care-in BOX                          |
|     | <ul> <li>Entrez votre ancien et nouveau mot de passe</li> <li>Appuyez sur "Setting"</li> </ul> | Old Password Old Password                 |
|     | $\bigwedge$                                                                                    | New Password                              |
|     | A la première modification le code par défaut est "1234"                                       | Setting                                   |
|     | Un message de confirmation vous indique que le mot de passe a bien été changé                  | Auto Unlock Password changed successfully |

| $\wedge$ | <ul> <li>- Un code unique par appareil</li> <li>- En cas de perte du code de déverrouillage, appuyez sur le bouton "RESET" à l'arrière de votre appareil.<br/>Le code par défaut est "1234"</li> </ul> |
|----------|----------------------------------------------------------------------------------------------------|
|----------|----------------------------------------------------------------------------------------------------|

| 3.3<br>× | La fonction "Unlock Delay" n'est pas fonctionnelle avec notre matériel. | Unlock delay 0  |
|----------|-------------------------------------------------------------------------|-----------------|
| 3.4      | Appuyez pour l'activation et désactivation des appels à distance        | Outdoor call-in |
|          |                                                                         | Outdoor call-in |

## IV.3. Utilisation de l'appareil

| 1 | Permet d'effectuer des captures<br>d'écranPermet d'activer et de désactiver<br>l'enregistrement vidéoPermet d'activer et de désactiver<br>l'écoute à distance |                                                                                                    |
|---|----------------------------------------------------------------------------------------------------|----------------------------------------------------------------------------------------------------|
|   | Permet d'activer et de désactiver le<br>microphone de l'appareil<br>Permet de vous connecter et de vous<br>déconnecter                                        | Enter unlocking code<br>1 2 3 4 5<br>6 7 8 9 0<br>4                                                                                                    |
| 2 | Permet de déverouiller à distance.<br>Mot de passe par défaut (1234)                                                                                          | Enter unlocking code<br>1 2 3 4 5<br>6 7 8 9 0<br>Talk >                                                                                                    |
| 3 | Cliquez sur " 📻 " pour accéder à l'historique<br>des appels, des enregistrements d'images et<br>vidéos et des captures d'écran                                | Devices       controlcam       Advanced         Add a Device       Image: Call records         Care-in BOX       Image: Call records         Image: Care-in BOX       Image: Call records         Image: Care-in BOX       Image: Call records |

| 4 | Lors d'un appel reçu depuis l'extérieur, il vous<br>suffit d'ouvrir l'application "ControlCam" en<br>cliquant sur la notification affichée sur votre<br>écran d'accueil<br><u>Rappel</u> : Penser à activer l'option "Outdoor<br>call-in" pour recevoir les appels                                                                                                    | Care-in BOX<br>2016-03-17 16:54:24<br>Incoming call<br>Accept<br>Cancel                   |
|---|----------------------------------------------------------------------------------------------------|-------------------------------------------------------------------------------------------|
| 5 | <ul> <li>L'application s'ouvre.</li> <li>1. L'écoute et le microphone s'activent<br/>automatiquement. Pour parler il vous suffit de<br/>rester appuyé sur le symbole "Microphone"</li> <li>2. Pour accéder au clavier numérique pour le<br/>déverrouillage à distance faites glisser votre<br/>doigt vers la droite.</li> <li>3. Entrez le code de déverrouillage. Par défaut<br/>"1234"</li> </ul> | 1     2     1     3     3       1     2     1     3     1       1     2     1     3     1 |

## IV.4. Suppression de l'appareil

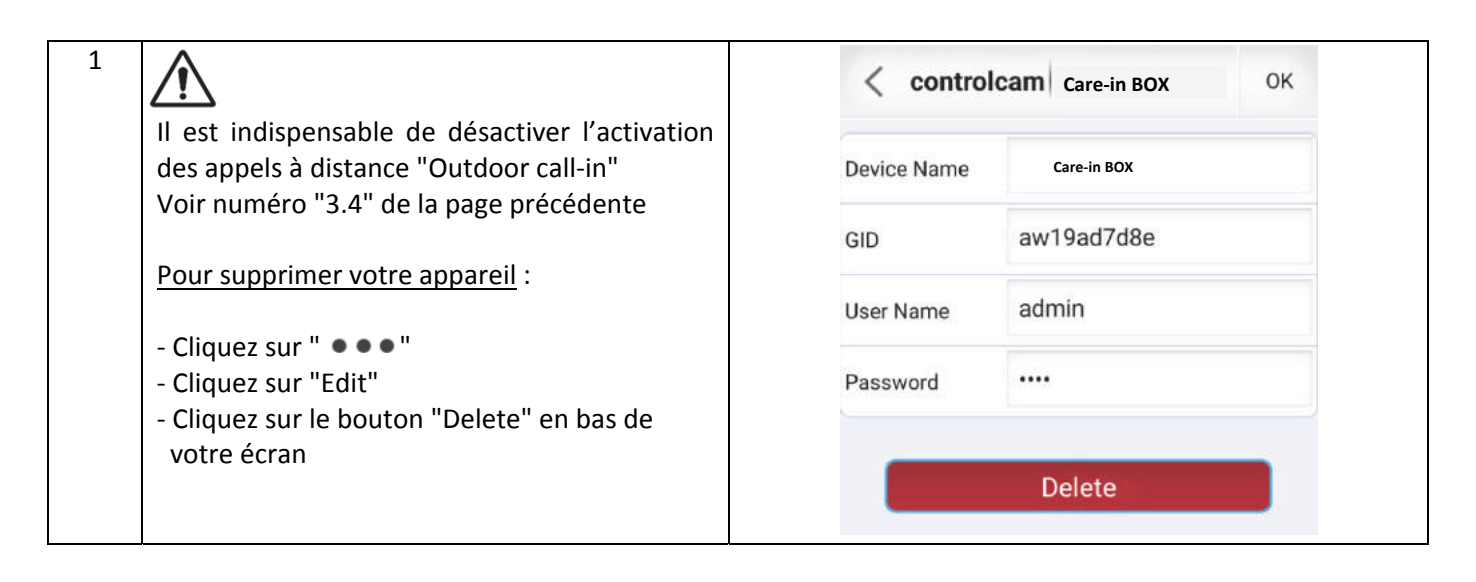

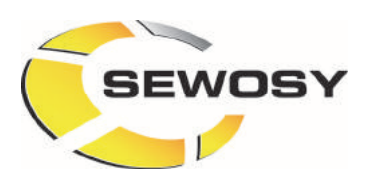

ST\_CIBOX\_C\_161003

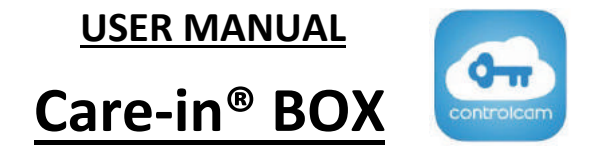

## **TABLE OF CONTENTS**

| ١.  | Product description                         | 17 |
|-----|---------------------------------------------|----|
|     | I.1. Contents                               | 17 |
|     | I.2. Dimensional drawings                   | 17 |
|     | I.3. Mounting                               | 18 |
|     | I.4. Device description (connections)       | 18 |
|     | I.5. Connection diagram                     | 19 |
| 11. | Installation                                | 20 |
|     | II.1. General points                        | 20 |
|     | II.1.1. Downloading of the "ControlCam" App | 20 |
|     | II.1.2. Network                             | 20 |
| Ш   | . Setting instructions for iPhone / iPad    | 20 |
|     | III.1. How to register the device           | 20 |
|     | III.2. Setting of the device                | 22 |
|     | III.3. User guide                           | 23 |
|     | III.4. How to delete the device             | 24 |
| ١V  | 7. Setting instructions for Android         | 25 |
|     | IV.1. How to register the device            | 25 |
|     | IV.2. Setting of the device                 | 27 |
|     | IV.3. User guide                            | 28 |
|     | IV.4. How to delete the device              | 29 |

19

16

## I. Product description

#### I.1. Contents

• 1 DIN RAIL power supply

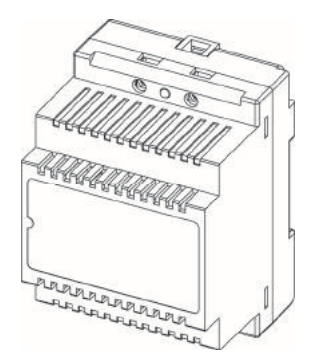

#### Technical features for the power supply

- Supply voltage input (V IN): 100 -240 V AC
- Output voltage (V OUT): 18 V DC / 1500 mA
- Power output: 27 W
- Dimensions (H x W x D): 90,50 x 68 x 63 mm

• 1 Care-in BOX

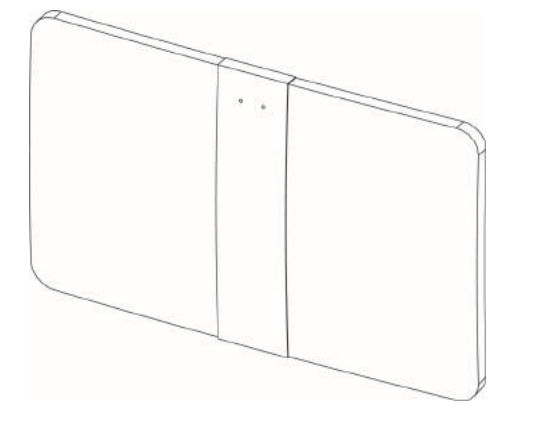

#### Technical features for the Care-in BOX

- Supply voltage input (V IN): 18 V DC
- 1 Ethernet port
- 2 outputs for LCD monitor
- 2 outputs for outdoor station
- Dimensions (H x W x D): 101 x 160 x 23 mm
- 1 connection kit for power supply and outputs (4 connectors)
- 1 fastening kit (2 screws / 2 wall plugs)
- 1 user manual

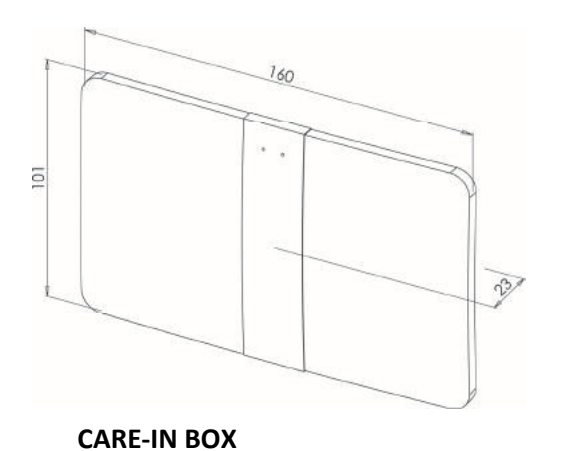

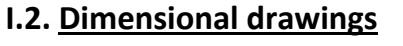

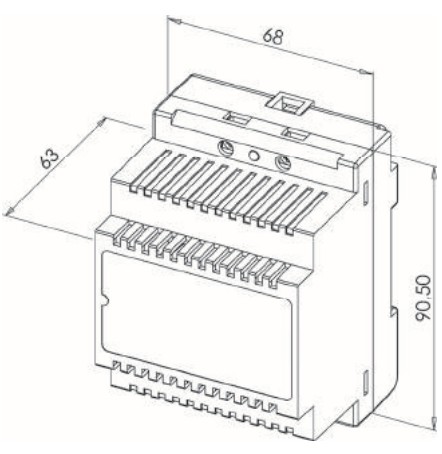

#### I.3. Mounting

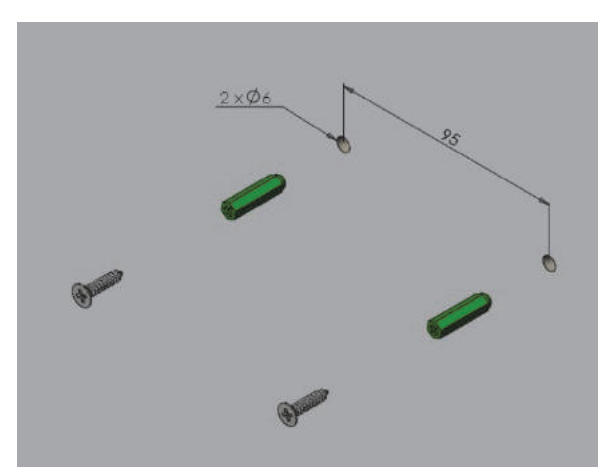

How to place correctly the Care-in BOX fixing screws and wall plugs

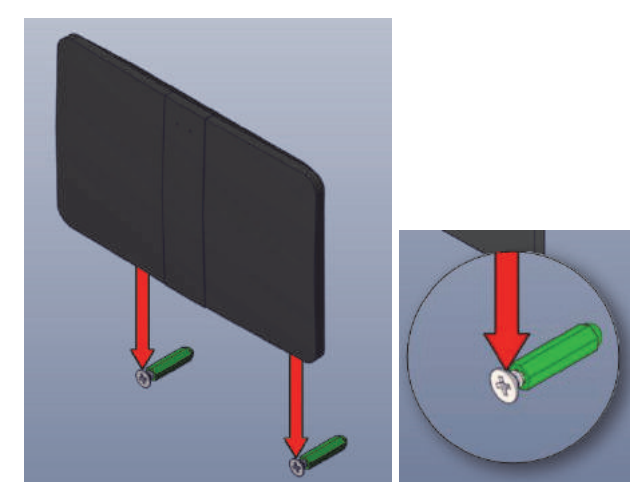

Fastening of the Care-in BOX

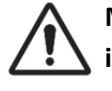

Make sure that the Care-in BOX will be properly inserted.

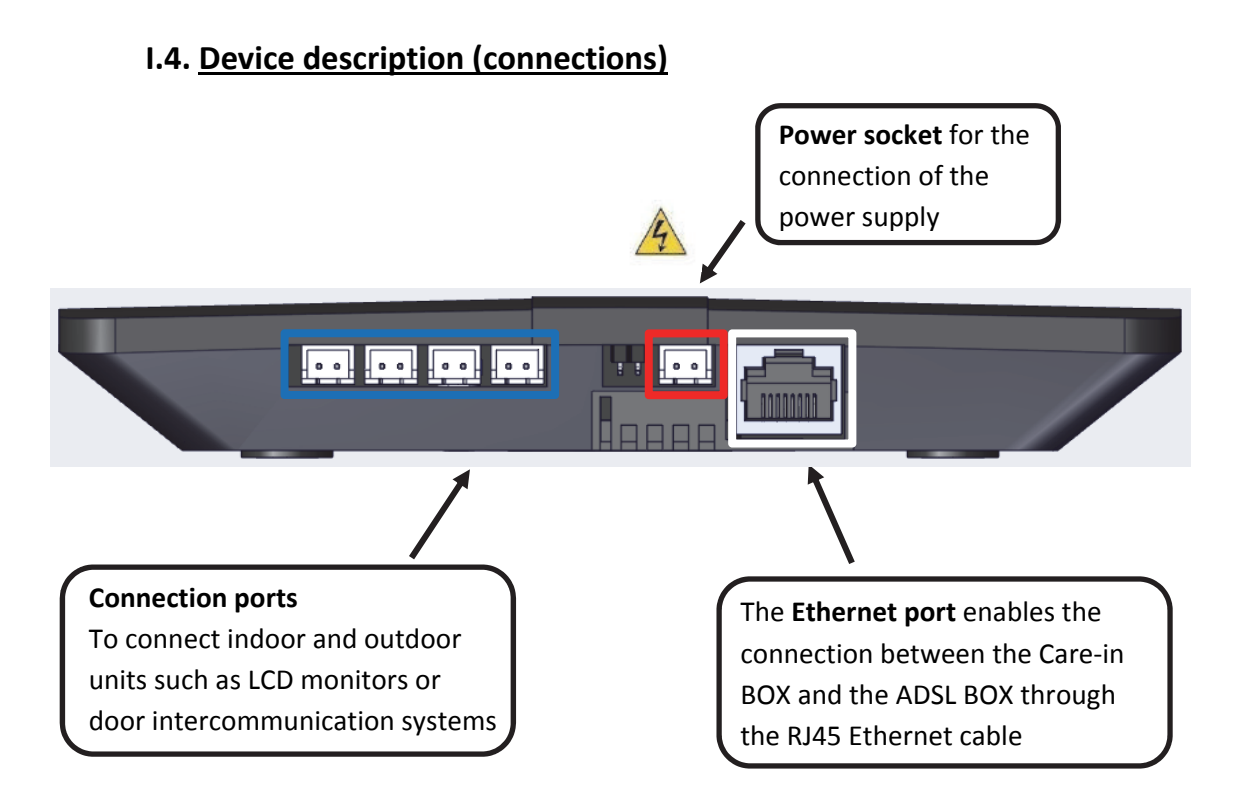

Warning: Please use only the dedicated power supply provided with the Care-in BOX

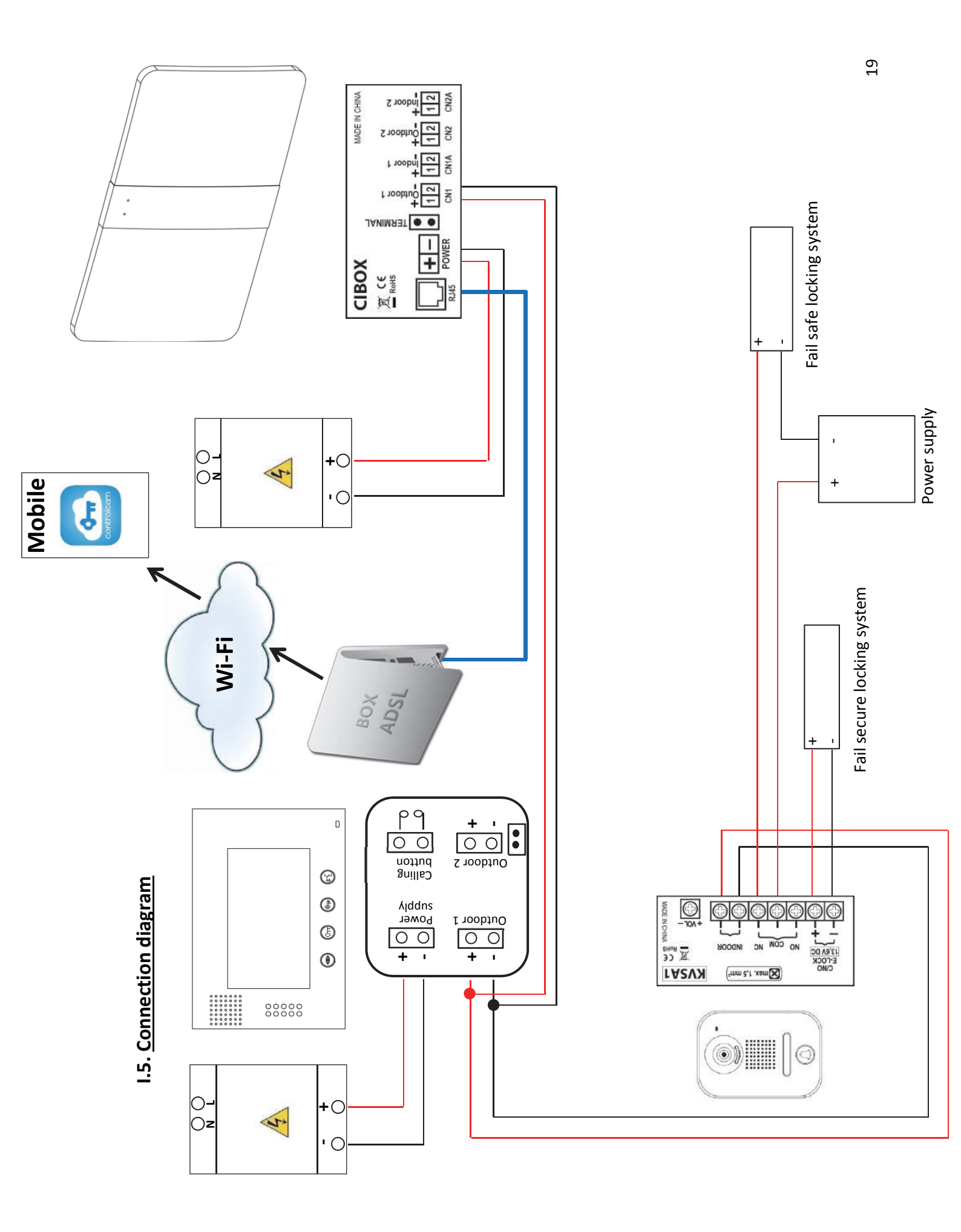

## II. Installation

## **II.1.** General points

#### II.1.1. Downloading of the "ControlCam" App

To control the Care-in BOX Android users can download "ControlCam" App from Google Play, while iOS users can download it from iOS App Store. Complete the installation in your smartphone (or tablet).

➡ Both download and usage for users are free!

\* (Please keep your App be the latest version. App herein subject to change without prior notice).

#### II.1.2. Network

To register your Care-in BOX on local network, make sure that your smartphone or tablet will be connected to correct WI-FI network. (See connection diagram on page 4).

# III. Setting instructions for iPhone / iPad

#### III.1. How to register the device

| 1 | Go to App Store on your mobile or tablet. In the [search] tab, enter "ControlCam". Once the application is selected, click on "GET" or click on following link:<br><u>https://itunes.apple.com/fr/app/controlcam/id897818122?mt=8</u> |                                          |  |  |  |
|---|----------------------------------------------------------------------------------------------------|------------------------------------------|--|--|--|
| 2 | Open the "ControlCam" App (available in the applications of your smartphone or your tablet)                                                                                                    |                                          |  |  |  |
| 3 | Click "Add Device"                                                                                                    | Devices 🔚                                |  |  |  |
|   | Add Device                                                                                                    |                                          |  |  |  |
| 4 | Click "Add a Network Device"                                                                                                    | Add a New Device<br>Add a Network Device |  |  |  |

| 5 There are 3 methods to add the network device. Select one of them as | as described below: |
|------------------------------------------------------------------------|---------------------|
|------------------------------------------------------------------------|---------------------|

| 5.1 • By using the LOCAL Search                                                                   | Local Search                                         |
|---------------------------------------------------------------------------------------------------|------------------------------------------------------|
| Select your device in the list (the number is visible from the rear of your Care-in BOX)          | Cancel Please choose the device(0/1) GID: aw19ad7d8e |
| <ul> <li>Rename your device if you want</li> <li>Check that the GID number matches the</li> </ul> | < ControlCam Add Done                                |
| - Enter connection information (default user                                                      | Name: Care-in BOX                                    |
| name is " <b>admin</b> " and default password is                                                  | GID: aw19ad7d8e                                      |
| - Click "Done" on the right top corner of the                                                     | User: admin                                          |
| screen                                                                                            | Password:                                            |

| 5.2 | • By using the QR Code Scan                                                                                                    | QR Code Scan          |
|-----|----------------------------------------------------------------------------------------------------|-----------------------|
|     | Scan the QR Code on the rear of your Care-in<br>BOX<br>The application integrates already the QR<br>code reader, you just have to grant it's access | Cancel                |
|     | <ul> <li>Rename your device if you want</li> <li>Check that the GID number matches the<br/>number of your device</li> </ul>                         | < ControlCam Add Done |
|     | - Enter connection information (default user                                                                                                    | Name: Care-in BOX     |
|     | "1234")                                                                                                    | GID: aw19ad7d8e       |
|     | <ul> <li>Click "Done" on the right top corner of the screen</li> </ul>                                                                              | Password:             |

| Manual                |
|-----------------------|
| < ControlCam Add Done |
| Name: Care-in BOX     |
| GID: aw19ad7d8e       |
| User: admin           |
| Password: ••••        |
|                       |

## III.2. Setting of the device

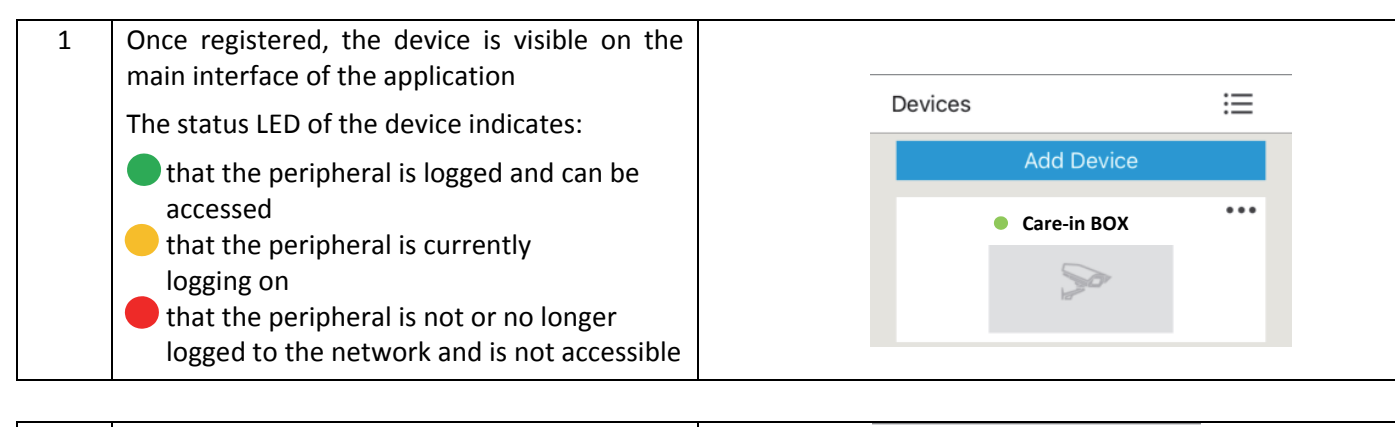

| 2 | Click " ••• " to access the information<br>and settings of your device                                                |       | Devices<br>Add  | i Device<br>e-in BOX  |
|---|----------------------------------------------------------------------------------------------------|-------|-----------------|-----------------------|
| 3 | On this interface you will find the information<br>and parameters of your device, which you can<br>change at any time |       | < Control       | Cam  Care-in BOX Edit |
|   |                                                                                                    | Name: | Care-in BOX     |                       |
|   |                                                                                                    |       | GID:            | aw19ad7d8e            |
|   |                                                                                                    |       | User:           | admin                 |
|   |                                                                                                    |       | Password:       | •••••                 |
|   |                                                                                                    | X     | Remote Video    |                       |
|   |                                                                                                    |       | Unlock passwo   | rd setting            |
|   |                                                                                                    |       | Outdoor call-in | $\bigcirc$            |

| 3.1 | The "Remote Video" function is not used with o                                                                                                    | ur equipment                                                                                                |
|-----|----------------------------------------------------------------------------------------------------|----------------------------------------------------------------------------------------------------|
| X   |                                                                                                    |                                                                                                    |
| 3.2 | Setting of the remote unlock password                                                                                                    | < Unlock password setting                                                                                   |
|     | <ul> <li>Click "Unlock password setting"</li> <li>Enter the old then the new password</li> <li>Click "Setting"</li> <li>When doing the first modification the default password is "1234"</li> </ul> | Name:     Care-in BOX       Old Password     Old Password       New Password     New Password       Setting |
|     | A confirmation message is displayed,<br>indicating that the password has been<br>changed successfully                                                                                               | unlock password changed successfully OK                                                                     |

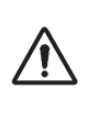

- Each device has a unique password

- In the event of loss of the unlock password, click "RESET" on the rear of the device. The default password is "**1234**"

| 3.3 | Click for remote activation or deactivation of outdoor call-in | , | Outdoor call-in |            | - |
|-----|----------------------------------------------------------------|---|-----------------|------------|---|
|     |                                                                |   | Outdoor call-in | $\bigcirc$ | 1 |

## III.3. User guide

| 1 | <ul> <li>Click the icon to capture an image</li> <li>Click the icon to start or to end video recording</li> <li>Click the icon to start or to end remote listening</li> <li>Click the icon to enable or disable the microphone of the device</li> <li>These icons enable to connect or disconnect you</li> </ul> | Please input unlock password<br>1 2 3 4 5<br>6 7 8 9 0                                                                                                    |
|---|----------------------------------------------------------------------------------------------------|----------------------------------------------------------------------------------------------------|
| 2 | Enables remote unlocking<br>Default password is " <b>1234</b> "                                                                                                    | Please input unlock password 1 2 3 4 5 6 7 8 9 0                                                                                                    |
| 3 | Click " 📜 " to access call records, image<br>records, video, capture files<br>The "Unlock Delay" function is not functional<br>with our equipment                                                                                                    | Devices  Care-in BOX  Care-in BOX  Care-in B |

| 4 | Incoming call: You just have to open the "ControlCam" application by clicking on the notification message displayed on your screen <u>Note</u> : Don't forget to activate the "Outdoor call-in" option to receive the calls                                                                                                    | ControlCam maintenant<br>incoming call from Care-in BOX 2016-03-11<br>15:18:47<br>Faire glisser pour afficher |
|---|----------------------------------------------------------------------------------------------------|----------------------------------------------------------------------------------------------------|
| 5 | <ul> <li>The application opens</li> <li>1. Hearing function and microphone activate automatically. If you want to talk, just press and hold the "Microphone" icon to start talking and release to listen</li> <li>2. To access the keypad for the remote unlocking, slide your finger to the right</li> <li>3. Enter unlocking password Default password is "1234"</li> </ul> | $\begin{pmatrix} \\ \\ \\ \\ \\ \\ \\ \\ \\ \\ \\ \\ \\ \\ \\ \\ \\ \\ \\$                                    |

## III.4. How to delete the device

| 1<br>It is essential to disable the remote "Outdoor                               | < Control | Cam Care-in BOX Done |
|-----------------------------------------------------------------------------------|-----------|----------------------|
| call-in" option<br>(See No. "3.3" on previous page)                               | Name:     | Care-in BOX          |
| To delete your device:                                                            | GID:      | aw19ad7d8e           |
| - Click " ••• "                                                                   | User:     | admin                |
| <ul><li>Click "Edit"</li><li>Click "Delete" on the bottom of the screen</li></ul> | Password: | ••••                 |
|                                                                                   |           | Galeto               |

# Setting instructions for Android

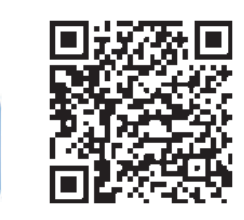

## IV.1. How to register the device

IV.

| 1 | Go to the Play Store on your mobile or tablet. In the [search] tab, enter "ControlCam". Once the<br>application is selected, click on "SET UP" or click on following link: <a href="https://play.google.com/store/apps/details?id=com.anycam.skykey">https://play.google.com/store/apps/details?id=com.anycam.skykey</a> |                                          |
|---|----------------------------------------------------------------------------------------------------|------------------------------------------|
| 2 | Open the "ControlCam" App (available in the applications of your smartphone or your tablet)                                                                                                    |                                          |
| 3 | Click "Enter Now"                                                                                                    | Enter Now<br>Add a New Device            |
| 4 | Click "Add Device"                                                                                                    | Devices :=<br>Add a Device               |
| 5 | Click "Add a Network Device"                                                                                                    | Add a New Device<br>Add a Network Device |

| 6 There are 3 methods to add the network device. Select one of them as described below: |  |
|-----------------------------------------------------------------------------------------|--|
|-----------------------------------------------------------------------------------------|--|

Γ

| 6.1 | • By using the LAN Search                                                                                                    | LAN Search                                      |
|-----|----------------------------------------------------------------------------------------------------|-------------------------------------------------|
|     | Select your device in the list (the number is visible from the rear of your Care-in BOX)                                                                                                    | Search number of<br>devices:1<br>aw19ad7d8e<br> |
|     | <ul> <li>Rename your device if you want</li> <li>Check that the GID number matches the<br/>number of your device</li> <li>Enter connection information (default user<br/>name is "admin" and default password is<br/>"1234")</li> <li>Click "OK" on the right top corner of the<br/>screen</li> </ul> | Care-in BOX                                     |
|     |                                                                                                    | GID aw19ad7d8e<br>User Name admin               |
|     |                                                                                                    | Password                                        |

| 6.2 | • By using the QR Code Scan                                                                                                    | QR Code Scan                                                                                                    |
|-----|----------------------------------------------------------------------------------------------------|----------------------------------------------------------------------------------------------------|
|     | Scan the QR Code on the rear of your Care-in<br>BOX<br>The application integrates already the QR<br>code reader, you just have to grant it's access                                                                                                    | Gittaw 19ad7d8e                                                                                                    |
|     | <ul> <li>Rename your device if you want</li> <li>Check that the GID number matches the<br/>number of your device</li> <li>Enter connection information (default user<br/>name is "admin" and default password is<br/>"1234")</li> <li>Click "OK" on the right top corner of the<br/>screen</li> </ul> | Controlcam     Add     ОК       Device Name     Care-in BOX       GID     aw19ad7d8e       User Name     admin       Password     •••• |

| 6.3 | • By manually input                                                                                                    | Manually Input                                                                                                 |
|-----|----------------------------------------------------------------------------------------------------|----------------------------------------------------------------------------------------------------|
|     | <ul> <li>Rename your device if you want</li> <li>Enter the GID number of your device (the number is visible from the rear of your Carein BOX)</li> <li>Enter connection information (default user name is "admin" and default password is "1234")</li> <li>Click "OK" on the right top corner of the</li> </ul> | Controlcam     Add     ОК       Device Name     Care-in BOX       GID     aw19ad7d8e       User Name     admin |
|     | screen                                                                                                    | Fasswulu                                                                                                    |

## IV.2. Setting of the device

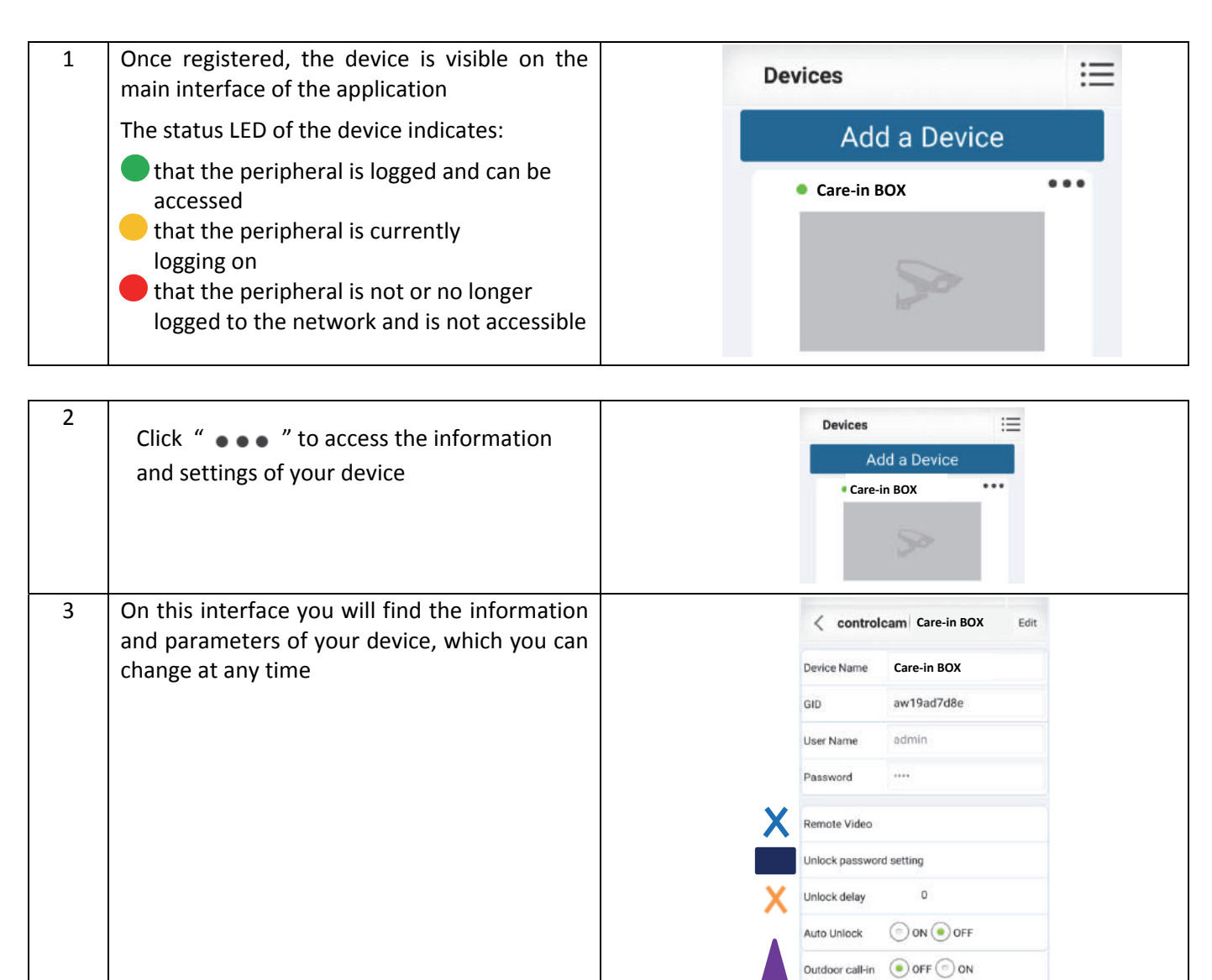

| 3.1<br>X | The "Remote Video" function is not used with our                                                      | equipment                                 |
|----------|----------------------------------------------------------------------------------------------------|-------------------------------------------|
| 3.2      | Setting of the remote unlock password<br>- Click "Unlock password setting"                            | <b>Controlcam</b> Unlock passw            |
|          | <ul> <li>Enter the old then the new password</li> <li>Click "Setting"</li> </ul>                      | Name Care-in BOX                          |
|          | When doing the first modification the default password is " <b>1234</b> "                             | Old Password Old Password                 |
|          |                                                                                                    | New Password                              |
|          |                                                                                                    | Setting                                   |
|          | A confirmation message is displayed,<br>indicating that the password has been<br>changed successfully | Aute Unlock Password changed successfully |

# $\Lambda$

- Each device has a unique password - In the event of loss of the unlock password, click "RESET" on the rear of the device. The default password is "1234"

| 3.3<br>X | The "Unlock Delay" function is not functional with our equipment | Unlock delay 0  |
|----------|------------------------------------------------------------------|-----------------|
| 3.4      | Click for remote activation or deactivation of outdoor call-in   | Outdoor call-in |
|          |                                                                  | Outdoor call-in |

## IV.3. User guide

| 1 | Click the icon to capture an image                               |                                                     |
|---|------------------------------------------------------------------|-----------------------------------------------------|
|   | Click the icon to start or to end video recording                |                                                     |
|   | Click the icon to start or to end remote listening               | Æ                                                   |
|   | Click the icon to enable or disable the microphone of the device | Enter unlocking code                                |
|   | These icons enable to connect or disconnect you                  | 1 2 3 4 5<br>6 7 8 9 0<br>4 1                       |
| 2 | Enables remote unlocking                                         | Enter unlocking code                                |
|   | Default password is 1234                                         | 1 2 3 4 5 Talk >                                    |
|   |                                                                  | 6 7 8 9 0                                           |
| 3 | Click ": To access call records, image                           | Devices controlcam Advanced                         |
|   | records, video, capture files                                    | Add a Device     Care-in BOX     Video capture file |
|   |                                                                  | র্ই Settings                                        |
|   |                                                                  | (?) About                                           |

| 4 | Incoming call: You just have to open the "ControlCam" application by clicking on the notification message displayed on your screen <u>Note</u> : Don't forget to activate the "Outdoor call-in" option to receive the calls                                                              | Care-in BOX<br>2016-03-17 16:54:24<br>Incoming call<br>Accept<br>Cancel |
|---|----------------------------------------------------------------------------------------------------|-------------------------------------------------------------------------|
| 5 | The application opens                                                                                                    |                                                                         |
|   | <ol> <li>Hearing function and microphone activate<br/>automatically. If you want to talk, just press<br/>and hold the "Microphone" icon to start<br/>talking and release to listen</li> <li>To access the keypad for the remote<br/>unlocking, slide your finger to the right</li> </ol> |                                                                         |
|   | 3. Enter unlocking password                                                                                                    |                                                                         |
|   | Default password is " <b>1234</b> "                                                                                                    | 1         2         1         2         3           < Lock              |
|   |                                                                                                    |                                                                         |
|   |                                                                                                    |                                                                         |

## IV.4. How to delete the device

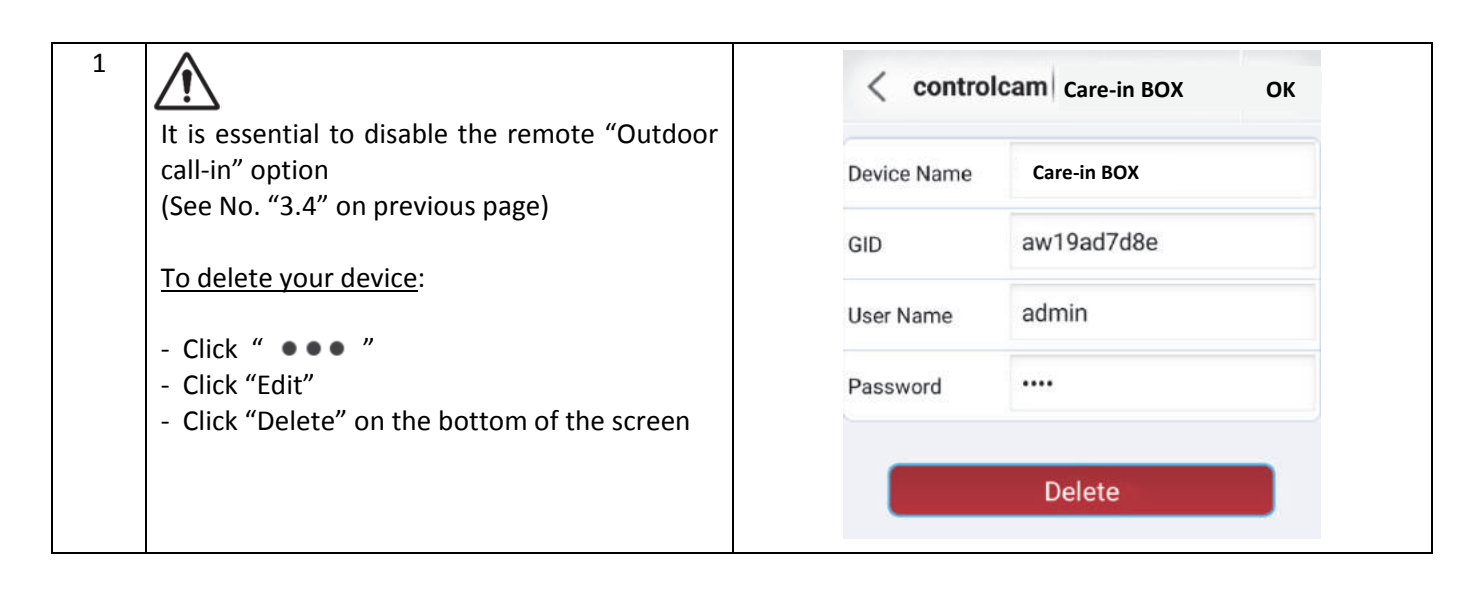

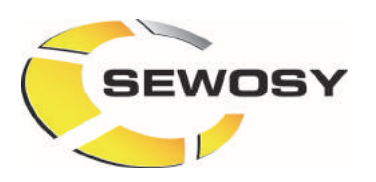

# DEUTSCH

BEDIENUNGSANLEITUNG

ST\_CIBOX\_C\_161003

Care-in® BOX

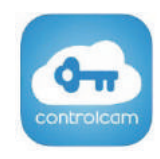

## INHALTSVERZEICHNIS

| Produktbeschreibung                             | . 31                                                                                                    |
|-------------------------------------------------|----------------------------------------------------------------------------------------------------|
| I.1. Verpackungsinhalt                          | . 31                                                                                                    |
| I.2. Maßzeichnungen                             | . 31                                                                                                    |
| I.3. Montage                                    | . 32                                                                                                    |
| I.4. Gerätbeschreibung (Anschlüsse)             | . 32                                                                                                    |
| I.5. Anschlussplan                              | . 33                                                                                                    |
| Installation                                    | 34                                                                                                    |
| II.1. Allgemeines                               | 34                                                                                                    |
| II.1.1. Downloaden der "ControlCam" Applikation | 34                                                                                                    |
| II.1.2. Netzwerk                                | 34                                                                                                    |
| I. Installationsanweisungen für iPhone / iPad   | 34                                                                                                    |
| III.1. Um Ihr Gerät zu registrieren             | 34                                                                                                    |
| III.2. Parametrierung des Gerätes               | 36                                                                                                    |
| III.3. Bedienung des Gerätes                    | 37                                                                                                    |
| III.4. Um das Gerät zu löschen                  | 38                                                                                                    |
| /. Installationsanweisungen Android             | 39                                                                                                    |
| IV.1. Um ihr Gerät zu registrieren              | 39                                                                                                    |
| IV.2. Parametrierung des Gerätes                | 41                                                                                                    |
| IV.3. Bedienung des Gerätes                     | 42                                                                                                    |
| IV.4. Um das Gerät zu löschen                   | 43                                                                                                    |
|                                                 | Produktbeschreibung I.1. Verpackungsinhalt I.2. Maßzeichnungen I.3. Montage I.4. Gerätbeschreibung (Anschlüsse) I.5. Anschlussplan Installation Installation II.1. Allgemeines II.1.1. Downloaden der "ControlCam" Applikation II.1.2. Netzwerk II.1.2. Netzwerk III.1. Um Ihr Gerät zu registrieren III.2. Parametrierung des Gerätes III.3. Bedienung des Gerätes III.4. Um das Gerät zu löschen IV.2. Parametrierung des Gerätes IV.3. Bedienung des Gerätes IV.4. Um das Gerät zu löschen. |

30

## I. Produktbeschreibung

## I.1. Verpackungsinhalt

• 1 Stromversorgung für DIN Hutschienenmontage

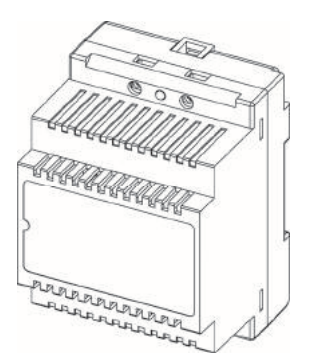

- Technische Daten für die Stromversorgung
- Eingangsspannung (Betriebsspanung) (V IN): 100 -240 V AC
- Ausgangsspannung (V OUT): 18 V DC / 1500 mA
- Ausgangsleistung: 27 W
- Abmessungen (H x B x T): 90,50 x 68 x 63 mm

• 1 Care-in BOX

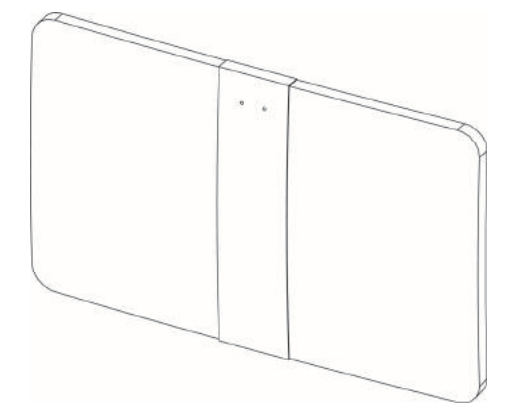

#### Technische Daten für die Care-in BOX

- Eingangsspannung (Betriebsspanung) (V IN): 18 V DC
- 1 Ethernet Anschluss
- 2 Ausgänge für LCD Monitor
- 2 Ausgänge für Außeneinheit (Türstation)
- Abmessungen (H x B x T): 101 x 160 x 23 mm
- 1 x Anschlussset für Stromversorgung und Ausgänge (4 Anschlüsse)
- 1 x Befestigungsmaterial (2 Schrauben / 2 Dübeln)
- 1 x Bedienungsanleitung

#### I.2. Maßzeichnungen

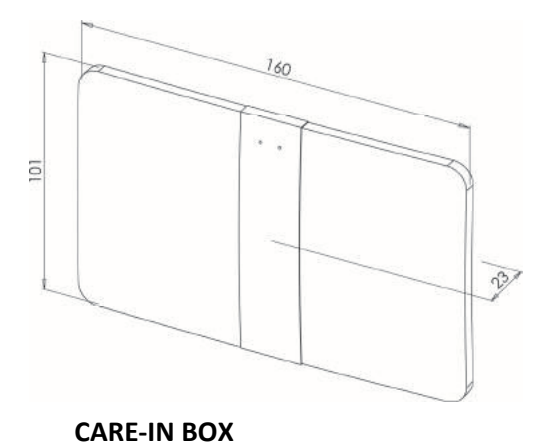

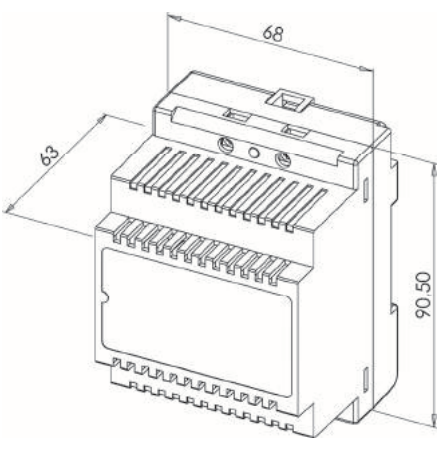

**KVDIN 1** 

#### I.3. Montage

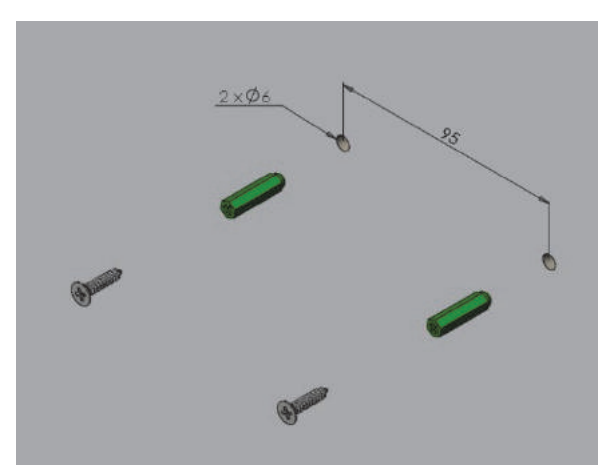

Befestigungsmaterial der Care-in BOX wie abgezeichnet einsetzen (2 Schrauben / 2 Dübeln)

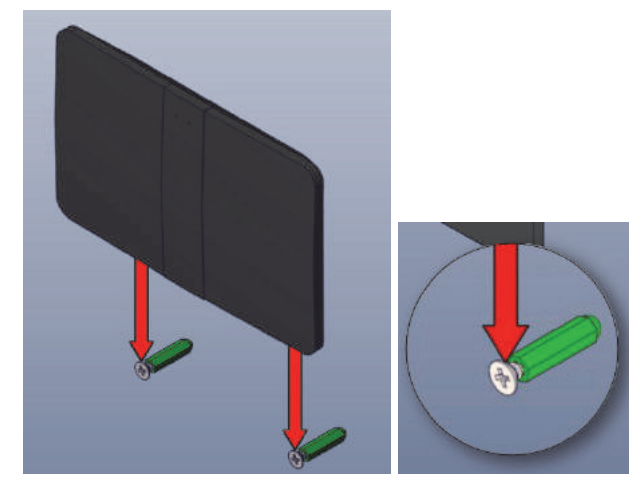

Befestigung der Care-in BOX

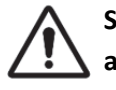

Stellen Sie sicher daß die Care-in BOX richtig aufsteckt

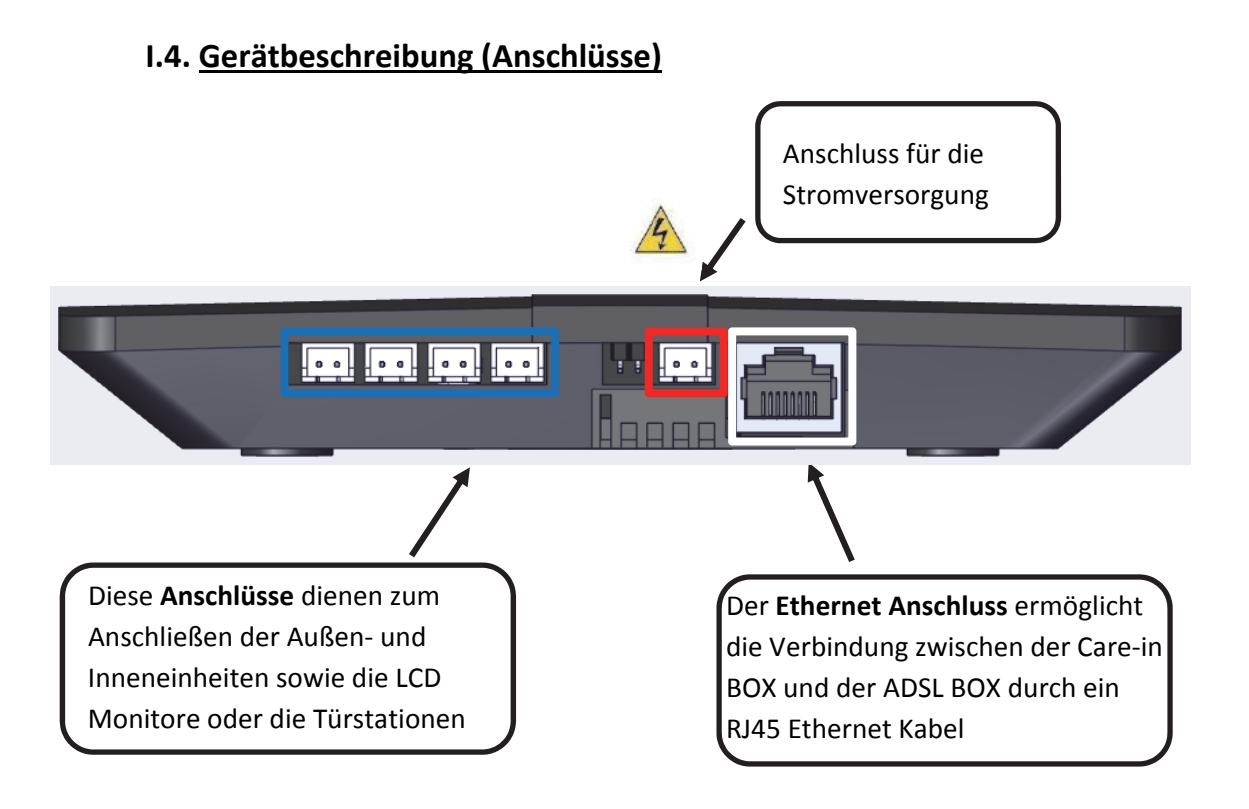

**V** Bitte beachten Sie: Benutzen Sie nur die in der Care-in BOX mitgelieferte Stromversorgung

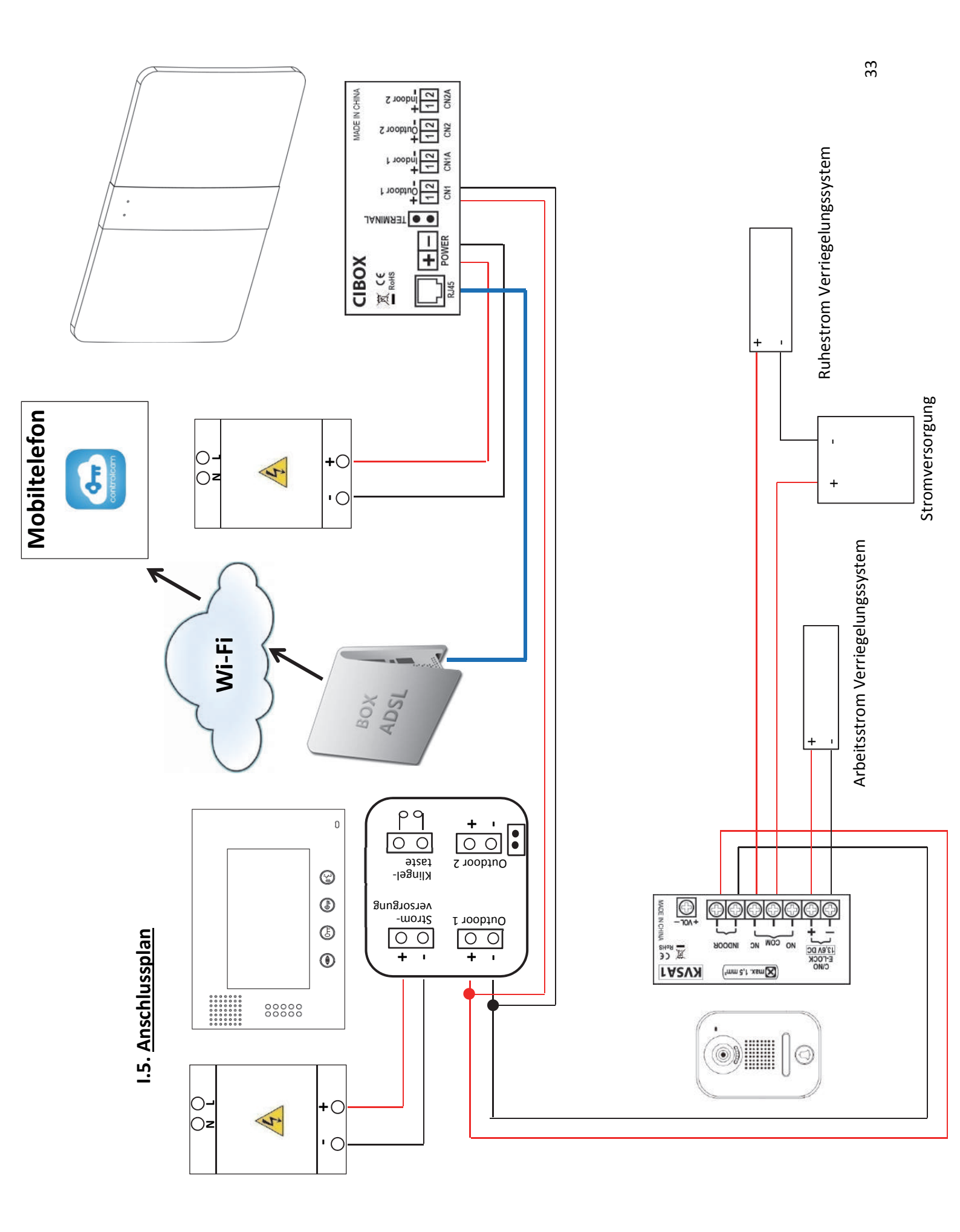

## II. Installation

#### II.1. Allgemeines

#### II.1.1. Downloaden der "ControlCam" Applikation

Zur Bedienung der Care-in BOX brauchen Sie die "ControlCam" App. Diese "ControlCam" Applikation erhalten Sie frei über Download-Plattformen. Android Benutzer können sie von Google Play herunterladen. iOS Benutzer können sie von iOS App Store herunterladen. Beachten Sie bitte den neuesten Stand der App zu laden.

#### II.1.2. Netzwerk

Um die Registrierung Ihrer Care-in BOX an Ihr Lokales Netzwerk zu unternehmen, stellen Sie sicher daß Ihr Smartphone oder Ihr Tablet an den korrekten WI-FI Netzwerk angeschlossen ist. (Siehe Anschlussplan Seite 4).

## III. Installationsanweisungen für iPhone / iPad

## III.1. Um Ihr Gerät zu registrieren

| 1 | Gehen Sie bitte zur App Store auf Ihrem Mobil o<br>ein. Wenn Sie diese Applikation ausgewählt hal<br>unteren Link:<br><u>https://itunes.apple.com/fr/app/controlcam/ida</u> | oder Tablet. Geben Sie "ControlCam" in dem [search] Tab<br>oen, klicken Sie auf "ERHALTEN" oder klicken Sie auf den<br><u>397818122?mt=8</u> |
|---|----------------------------------------------------------------------------------------------------|----------------------------------------------------------------------------------------------------|
| 2 | Öffnen Sie die "ControlCam" App (Sie können je                                                                                                    | tzt an diese App in den Anwendungen Ihres Smartphone                                                                                         |
|   | oder Tablet gelangen )                                                                                                    |                                                                                                    |
|   |                                                                                                    |                                                                                                    |
| 3 | Klicken Sie auf "Add Device"                                                                                                    |                                                                                                    |
|   |                                                                                                    |                                                                                                    |
|   |                                                                                                    | Add Device                                                                                                    |
| 4 | Klicken Sie auf "Add a Network Device"                                                                                                    | Add a New Device                                                                                                    |
|   |                                                                                                    | Add a New Device                                                                                                    |
|   |                                                                                                    | Add a Network Device                                                                                                    |

## 5 Um Ihr Gerät zu registrieren, verfügen Sie über 3 unterschiedlichen Methoden:

| 5.1 | Über Local Search Funktion                                                                                                    | Local Search                                             |
|-----|----------------------------------------------------------------------------------------------------|----------------------------------------------------------|
|     | Wählen Sie Ihr Gerät aus der Liste aus (Die<br>Gerätnummer ist auf der Rückseite Ihrer Care-<br>in BOX sichtbar)                                        | Cancel Please choose the device( 0 / 1 ) GID: aw19ad7d8e |
|     | - Falls gewünscht können Sie Ihr Gerät<br>umbenennen                                                                                                    | < ControlCam Add Done                                    |
|     | <ul> <li>Uberprüfen Sie daß die GID Nummer mit</li> <li>Ihrer Gerätsnummer übereinstimmt</li> <li>Geben Sie die Verbindungsinformationen ein</li> </ul> | Name: Care-in BOX<br>GID: aw19ad7d8e                     |
|     | (Standardbenutzername ist " <b>admin</b> " und Default-Passwort ist " <b>1234</b> ")                                                                    | User: admin                                              |
|     | - Klicken Sie auf "Done" in der oberen rechten<br>Ecke des Displays                                                                                     | Password:                                                |

| 5.2 | • Über die QR Code Scan Funktion                                                                                                    | QR Code Scan          |
|-----|----------------------------------------------------------------------------------------------------|-----------------------|
|     | Scannen Sie den QR-Code auf der Rückseite<br>Ihrer Care-in BOX<br>Die Anwendung integriert bereits den QR-<br>Code Leser, Sie brauchen nur den Zugang zu<br>erlauben | Cancel                |
|     | <ul> <li>Falls gewünscht können Sie Ihr Gerät<br/>umbenennen</li> <li>Überprüfen Sie daß die GID Nummer mit</li> </ul>                                               | < ControlCam Add Done |
|     | Inrer Geratsnummer übereinstimmt<br>- Geben Sie die Verbindungsinformationen ein                                                                                     | Care-in BOX           |
|     | (Standardbenutzername ist "admin" und                                                                                                    | GLD: aw19ad7d8e       |
|     | Default-Passwort ist "1234")                                                                                                    | User: admin           |
|     | - Klicken Sie auf "Done" in der oberen rechten                                                                                                    | Password:             |
|     | Ecke des Displays                                                                                                    |                       |

| 5.3 | • Über manuelle Eingabe                                                                                                    | Manual                               |
|-----|----------------------------------------------------------------------------------------------------|--------------------------------------|
|     | - Falls gewünscht können Sie Ihr Gerät<br>umbenennen                                                                                    | < ControlCam Add Done                |
|     | - Geben Sie die GID Nummer ihres Gerates ein<br>(Die Gerätnummer ist auf der Rückseite Ihrer<br>Care-in BOX sichtbar)                   | Name: Care-in BOX<br>GID: aw19ad7d8e |
|     | - Geben Sie die Verbindungsinformationen ein<br>(Standardbenutzername ist " <b>admin</b> " und<br>Default-Passwort ist " <b>1234</b> ") | User: admin                          |
|     | - Klicken Sie auf "Done" in der oberen rechten<br>Ecke des Displays                                                                     | Password:                            |

## III.2. Parametrierung des Gerätes

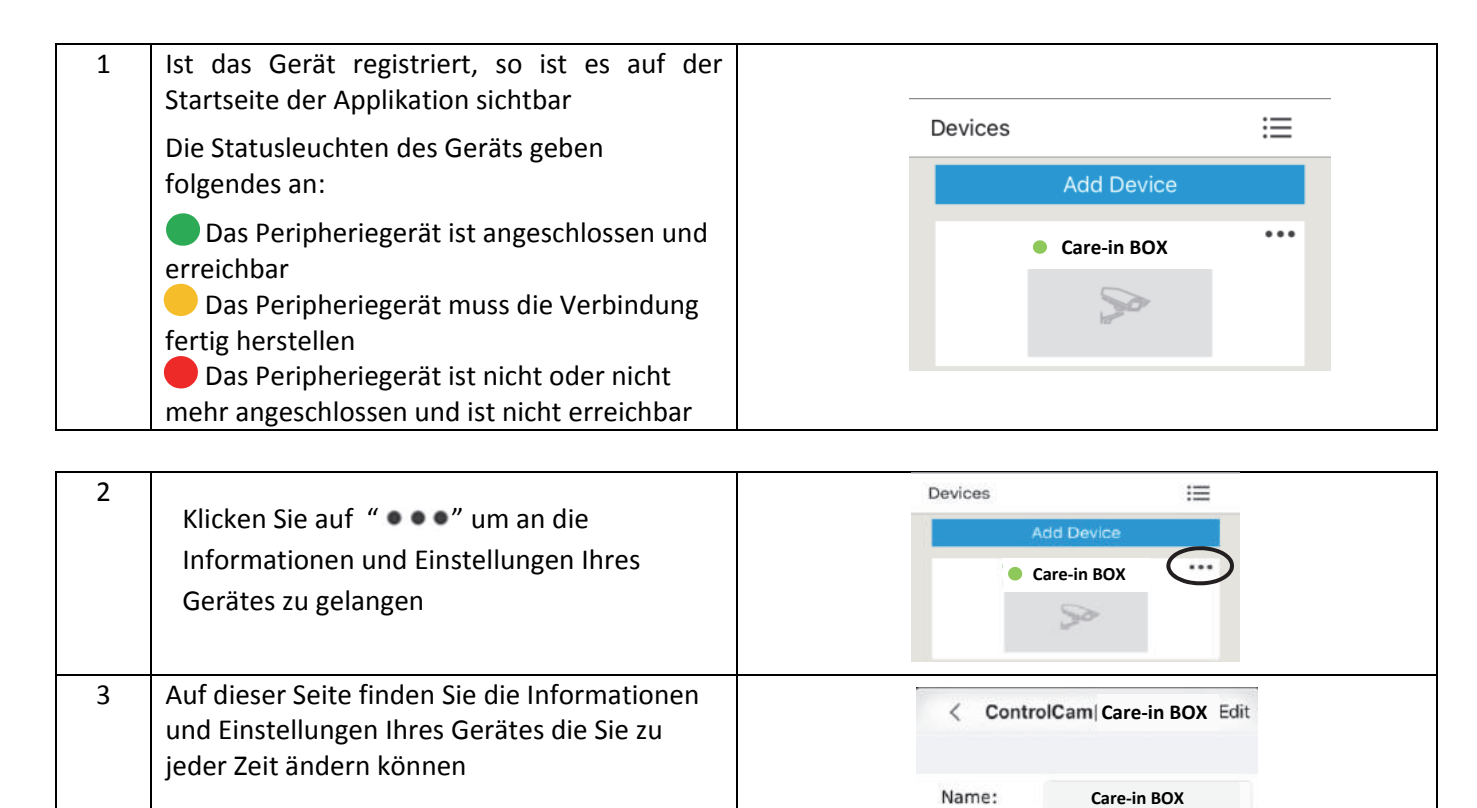

GID:

User:

Password:

Remote Video

Outdoor call-in

Unlock password setting

aw19ad7d8e

admin

.....

| 3.1 | Die "Remote Video" Funktion wird mit diesem N                                                                                                    | laterial nicht benutzt                                                                                      |
|-----|----------------------------------------------------------------------------------------------------|----------------------------------------------------------------------------------------------------|
| X   |                                                                                                    |                                                                                                    |
| 3.2 | Passwort für Entriegelungsfernsteuerung<br>parametrieren                                                                                                    | < Unlock password setting                                                                                   |
|     | <ul> <li>Klicken Sie auf "Unlock password setting"</li> <li>Geben Sie das alte, dann das neue Passwort ein</li> <li>Klicken Sie auf "Setting"</li> <li>Bei der ersten Änderung ist das Default-<br/>Passwort "1234"</li> </ul> | Name:     Care-in BOX       Øld Password     Øld Password       New Password     New Password       Setting |
|     | Sie erhalten eine Meldung dass Ihr Passwort<br>erfolgreich geändert wurde                                                                                                    | unlock password changed successfully                                                                        |
|     |                                                                                                    | ОК                                                                                                    |

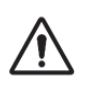

- Eine individuelle Geräte-Kennnummer ist jedem Gerät zugewiesen
   Geht der Entriegelungscode verloren, klicken Sie auf "RESET" auf der Rückseite Ihres Gerätes. Default-Passwort ist "1234"

| 3.3 | Drücken Sie auf "outdoor call-in" um die<br>Fernannahme von Anrufen zu aktivieren oder<br>deaktivieren | <br>Outdoor call-in |            |  |
|-----|----------------------------------------------------------------------------------------------------|---------------------|------------|--|
|     |                                                                                                    | Outdoor call-in     | $\bigcirc$ |  |

## III.3. Bedienung des Gerätes

| 1 | AufImage: constraint of the symbolBildschirmauszüge zu erstellenAufImage: constraint of the symbolAufImage: constraint of the symbolAufImage: constraint of the symbolAufImage: constraint of the symbolAufImage: constraint of the symbolAufImage: constraint of the symbolAufImage: constraint of the symbolAufImage: constraint of the symbolAufImage: constraint of the symbolAufImage: constraint of the symbolAufImage: constraint of the symbolAufImage: constraint of the symbolAufImage: constraint of the symbolImage: constraint of the symbolI | THE Device is unautorized it is no inne<br>Please input unlock password<br>1 2 3 4 5<br>6 7 8 9 0                                    |
|---|----------------------------------------------------------------------------------------------------|----------------------------------------------------------------------------------------------------|
| 2 | Ermöglicht die abgesetzte<br>Entriegelungsfunktion<br>Default-Passwort ist " <b>1234</b> "                                                                                                    | Please input unlock password1234567890                                                                                               |
| 3 | Auf " 📰 " zu klicken ermöglicht an die<br>Anrufliste zu gelangen, sowie an die Bilder und<br>Video Aufnahmen, oder an die Screenshots                                                                                                    | Devices       ControlCam Advanced         Add Device       Image: Call records + 0         Care-in BOX       Image: Call records + 0 |
|   | Die "Unlock Delay" Funktion ist mit unserem<br>Material nicht funktionell                                                                                                    | کا الافت کا کا کا کا کا کا کا کا کا کا کا کا کا                                                                                      |

| 4 | Bei Erhalten eines eingehenden Anrufs,<br>einfach die "ControlCam" Applikation öffnen.<br>Klicken Sie dafür auf die Meldung die auf dem<br>Display angezeigt wird<br><u>Achtung</u> : Um Anrufe zu empfangen muss die<br>"Outdoor call-in" Funktion aktiviert sein                                                                                                    | ControlCam maintenant<br>incoming call from Care-in BOX 2016-03-11<br>15:18:47<br>Faire glisser pour afficher |
|---|----------------------------------------------------------------------------------------------------|----------------------------------------------------------------------------------------------------|
| 5 | <ul> <li>Die Anwendung öffnet sich</li> <li>1. Hörfunktion und Mikrofon werden<br/>automatisch aktiviert. Um zu sprechen,<br/>brauchen Sie nur auf das Mikrofon Symbol zu<br/>drücken und dieses gedrückt zu halten.</li> <li>2. Um an das Tastenfeld zu gelangen (für die<br/>Fernentriegelung), einfach mit dem Finger<br/>nach rechts gleiten</li> <li>3. Geben Sie den Entriegelungscode ein<br/>Default-Passwort ist "1234"</li> </ul> | $\begin{pmatrix} \\ \\ \\ \\ \\ \\ \\ \\ \\ \\ \\ \\ \\ \\ \\ \\ \\ \\ \\$                                    |

## III.4. Um das Gerät zu löschen

| 1<br>Die "Outdoor call-in" Funktion (Fernannahme                                                                   | < Control | Cam Care-in BOX Done |
|----------------------------------------------------------------------------------------------------|-----------|----------------------|
| von Anrufen) muss unbedingt deaktiviert sein<br>Siehe Nr. "3.3" (auf der vorigen Seite)                            | Name:     | Care-in BOX          |
| <u>Um Ihr Gerät zu löschen</u> :                                                                                   | GID:      | aw19ad7d8e           |
| - Klicken Sie auf "●●●"                                                                                            | User:     | admin                |
| <ul> <li>Klicken Sie auf "Edit"</li> <li>Klicken Sie auf "Delete" im unteren Bereich<br/>Ihres Displays</li> </ul> | Password: | ••••                 |
|                                                                                                    |           | Coloto               |

# IV. Installationsanweisungen Android

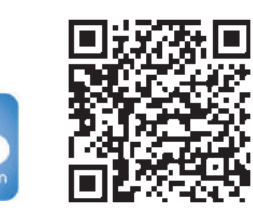

Q

## IV.1. Um ihr Gerät zu registrieren

| 1 | Gehen Sie bitte zur Play Store auf Ihrem Mobil oder Tablet. Geben Sie "ControlCam" in dem [search] Tab<br>ein. Wenn Sie diese Applikation ausgewählt haben, klicken Sie auf "ERHALTEN" oder klicken Sie auf den<br>unteren Link: |                                                      |  |
|---|----------------------------------------------------------------------------------------------------|------------------------------------------------------|--|
|   | https://play.google.com/store/apps/details?id=                                                                                                    | <u>com.anycam.skykey</u>                             |  |
| 2 | Öffnen Sie die "ControlCam" App (Sie können je<br>oder Tablet gelangen )                                                                                                    | tzt an diese App in den Anwendungen Ihres Smartphone |  |
| 3 | Klicken Sie auf "Enter Now"                                                                                                    | Enter Now<br>Add a New Device                        |  |
| 4 | Klicken Sie auf "Add Device"                                                                                                    | Devices :=<br>Add a Device                           |  |
| 5 | Klicken Sie auf "Add a Network Device"                                                                                                    | Add a New Device<br>Add a Network Device             |  |

| 0 = 0 | 6 | Um Ihr Gerät zu registrieren, verfügen Sie über 3 unterschiedlichen Methoden: |
|-------|---|-------------------------------------------------------------------------------|
|-------|---|-------------------------------------------------------------------------------|

Γ

| 6.1 | Über LAN Search Funktion                                                                                                    | LAN Search                                                    |  |  |  |
|-----|----------------------------------------------------------------------------------------------------|---------------------------------------------------------------|--|--|--|
|     | Wählen Sie Ihr Gerät aus der Liste aus (Die<br>Gerätnummer ist auf der Rückseite Ihrer Care-<br>in BOX sichtbar)                                                                                                    | Search number of<br>devices:1<br>aw 19ad7d8e<br>.Start Search |  |  |  |
|     | <ul> <li>Falls gewünscht können Sie Ihr Gerät<br/>umbenennen</li> <li>Überprüfen Sie daß die GID Nummer mit<br/>Ihrer Gerätsnummer übereinstimmt</li> <li>Geben Sie die Verbindungsinformationen ein<br/>(Standardbenutzername ist "admin" und</li> </ul> | < controlcam                                                  |  |  |  |
|     | Default-Passwort ist " <b>1234</b> ")<br>- Klicken Sie auf "OK" in der oberen rechten<br>Ecke des Displays                                                                                                    | User Name admin<br>Password ····                              |  |  |  |

| 6.2 | • Über die QR Code Scan Funktion                                                                                                    | QR Code Scan                                                                                                    |
|-----|----------------------------------------------------------------------------------------------------|----------------------------------------------------------------------------------------------------|
|     | Scannen Sie den QR-Code auf der Rückseite<br>Ihrer Care-in BOX<br>Die Anwendung integriert bereits den QR-<br>Code Leser, Sie brauchen nur den Zugang zu<br>erlauben                                                                                                    | GID:aw19ad7d8e                                                                                                    |
|     | <ul> <li>Falls gewünscht können Sie Ihr Gerät<br/>umbenennen</li> <li>Überprüfen Sie daß die GID Nummer mit<br/>Ihrer Gerätsnummer übereinstimmt</li> <li>Geben Sie die Verbindungsinformationen ein<br/>(Standardbenutzername ist "admin" und<br/>Default-Passwort ist "1234")</li> <li>Klicken Sie auf "OK" in der oberen rechten<br/>Ecke des Displays</li> </ul> | Controlcam Add     ОК       Device Name     Care-in BOX       GID     aw19ad7d8e       User Name     admin       Password     ···· |

| 6.3 | • Über manuelle Eingabe                                                               | Manually Input          |  |  |  |  |
|-----|---------------------------------------------------------------------------------------|-------------------------|--|--|--|--|
|     | - Falls gewünscht können Sie Ihr Gerät<br>umbenennen                                  | < controlcam Add ОК     |  |  |  |  |
|     | (Die Gerätnummer ist auf der Rückseite Ihrer                                          | Device Name Care-in BOX |  |  |  |  |
|     | Care-in BOX sichtbar)<br>- Geben Sie die Verbindungsinformationen ein                 | GID aw19ad7d8e          |  |  |  |  |
|     | (Standardbenutzername ist "admin" und                                                 | User Name admin         |  |  |  |  |
|     | Default-Passwort ist " <b>1234</b> ")<br>- Klicken Sie auf "OK" in der oberen rechten | Password                |  |  |  |  |
|     | Ecke des Displays                                                                     |                         |  |  |  |  |

## IV.2. Parametrierung des Gerätes

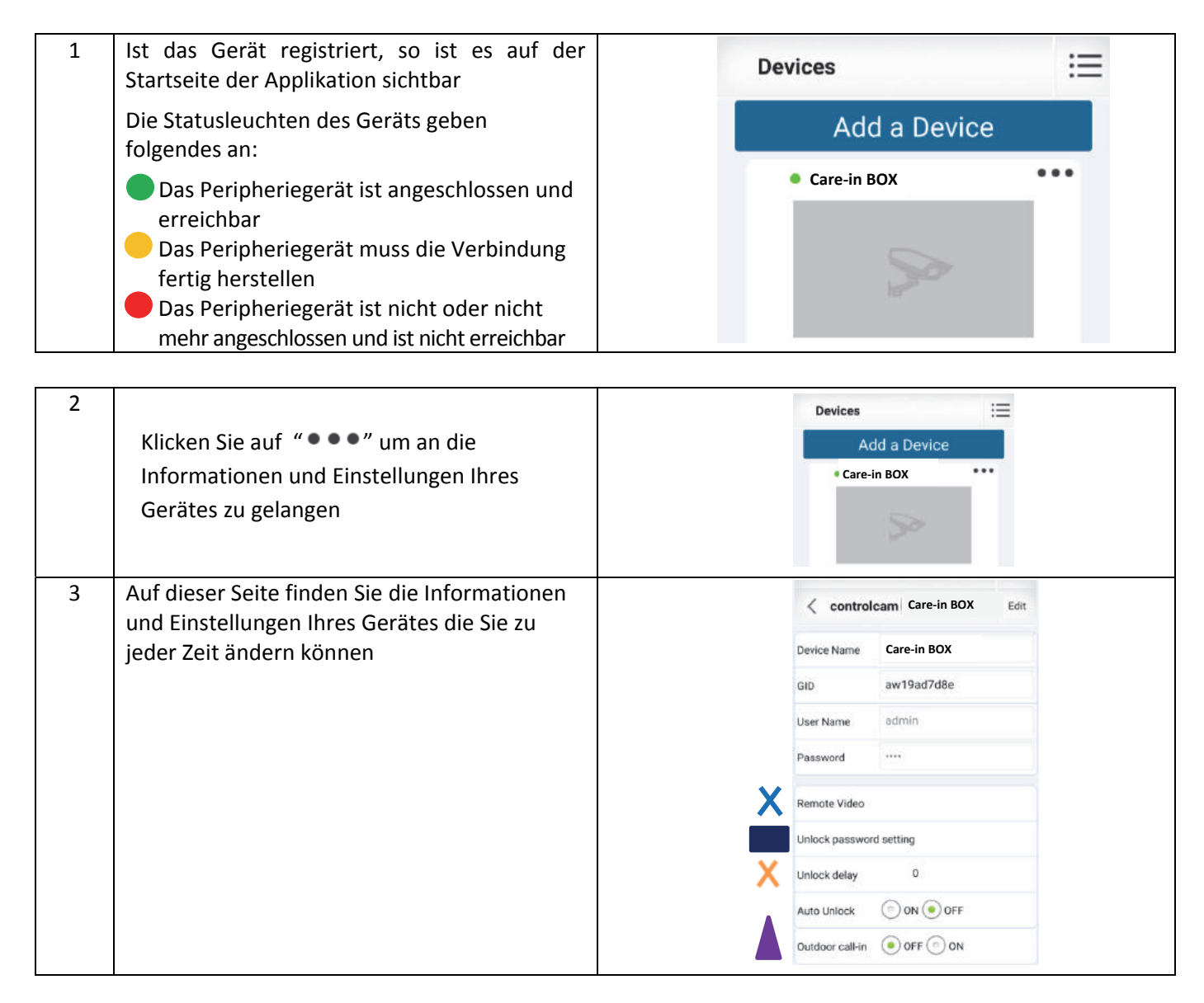

| 3.1<br>X | Die "Remote Video" Funktion wird mit diesem Material nicht benutzt                                                    |                                           |                           |              |  |  |  |
|----------|----------------------------------------------------------------------------------------------------|-------------------------------------------|---------------------------|--------------|--|--|--|
| 3.2      | Passwort für Entriegelungsfernsteuerung<br>parametrieren                                                              |                                           | < controlcam Unlock passw |              |  |  |  |
|          | <ul> <li>Klicken Sie auf "Unlock password setting"</li> <li>Geben Sie das alte, dann das neue Passwort ein</li> </ul> |                                           | lame                      | Care-in BOX  |  |  |  |
|          | - Klicken Sie auf "Setting"<br>Bei der ersten Änderung ist das<br>Default-Passwort " <b>1234</b> "                    | 0                                         | ld Password               | Old Password |  |  |  |
|          |                                                                                                    | Ν                                         | lew Password              | New Password |  |  |  |
|          |                                                                                                    |                                           |                           | Setting      |  |  |  |
|          | Sie erhalten eine Meldung dass Ihr Passwort erfolgreich geändert wurde                                                | Aute Unlock Password changed successfully |                           |              |  |  |  |

|  | <ul> <li>Eine individuelle Geräte-Kennnummer ist jedem Gerät zugewiesen</li> <li>Geht der Entriegelungscode verloren, klicken Sie auf "RESET" auf der Rückseite Ihres Gerätes.<br/>Default-Passwort ist "1234"</li> </ul> |  |
|--|----------------------------------------------------------------------------------------------------|--|
|--|----------------------------------------------------------------------------------------------------|--|

| 3.3<br>X | Die "Unlock Delay" Funktion ist mit<br>unserem Material nicht funktionell                              | Unlock delay 0  |
|----------|----------------------------------------------------------------------------------------------------|-----------------|
| 3.4      | Drücken Sie auf "outdoor call-in" um die<br>Fernannahme von Anrufen zu aktivieren oder<br>deaktivieren | Outdoor call-in |
|          |                                                                                                    | Outdoor call-in |

## IV.3. Bedienung des Gerätes

| 1 | AufImage: constraint of the symbolBildschirmauszüge zu erstellenAufImage: constraint of the symbolAufImage: constraint of the symbolAufImage: constraint of the symbolAufImage: constraint of the symbolAufImage: constraint of the symbolAufImage: constraint of the symbolAufImage: constraint of the symbolAufImage: constraint of the symbolAufImage: constraint of the symbolAufImage: constraint of the symbolImage: constraint of the symbolImage: constraint of the |   |         | Enter uni<br>2<br>7 | ocking co<br>3 4<br>8 9 | de 5 | Talk ) |
|---|----------------------------------------------------------------------------------------------------|---|---------|---------------------|-------------------------|------|--------|
| 2 | Ermöglicht die abgesetzte<br>Entriegelungsfunktion<br>Default-Passwort ist " <b>1234</b> "                                                                                                    | 1 | Enter o | unlockin<br>3       | ig code<br>4            | 5    | Talk   |
|   |                                                                                                    | 6 | 7       | 8                   | 9                       | 0    |        |

| 3 | Auf " 📜 " zu klicken ermöglicht an die<br>Anrufliste zu gelangen, sowie an die Bilder<br>und Video Aufnahmen, oder an die<br>Screenshots                                                                                                    | Devices     controlcam     Advanced       Add a Device <ul> <li>Care-in BOX</li> <li>Care-in BOX</li> <li>Video capture file</li> <li>Settings</li> <li>About</li> <li>Potential</li> <li>About</li> <li>Care-in Bout</li> <li>Care-in Bout</li></ul> |
|---|----------------------------------------------------------------------------------------------------|----------------------------------------------------------------------------------------------------|
| 4 | Bei Erhalten eines eingehenden Anrufs,<br>einfach die "ControlCam" Applikation öffnen.<br>Klicken Sie dafür auf die Meldung die auf dem<br>Display angezeigt wird<br><u>Achtung</u> : Um Anrufe zu empfangen muss die<br>"Outdoor call-in" Funktion aktiviert sein                                                                                                    | Care-in<br>2016-03-17 16:54:24<br>Incoming call<br>Accept<br>Cancel                                                                                                    |
| 5 | <ul> <li>Die Anwendung öffnet sich</li> <li>1. Hörfunktion und Mikrofon werden<br/>automatisch aktiviert. Um zu sprechen,<br/>brauchen Sie nur auf das Mikrofon Symbol zu<br/>drücken und dieses gedrückt zu halten.</li> <li>2. Um an das Tastenfeld zu gelangen (für die<br/>Fernentriegelung), einfach mit dem Finger<br/>nach rechts gleiten</li> <li>3. Geben Sie den Entriegelungscode ein<br/>Default-Passwort ist "1234"</li> </ul> | $\begin{array}{c} 1\\ 1\\ 1\\ 1\\ 1\\ 1\\ 1\\ 1\\ 1\\ 1\\ 1\\ 1\\ 1\\ $                                                                                                    |

## IV.4. Um das Gerät zu löschen

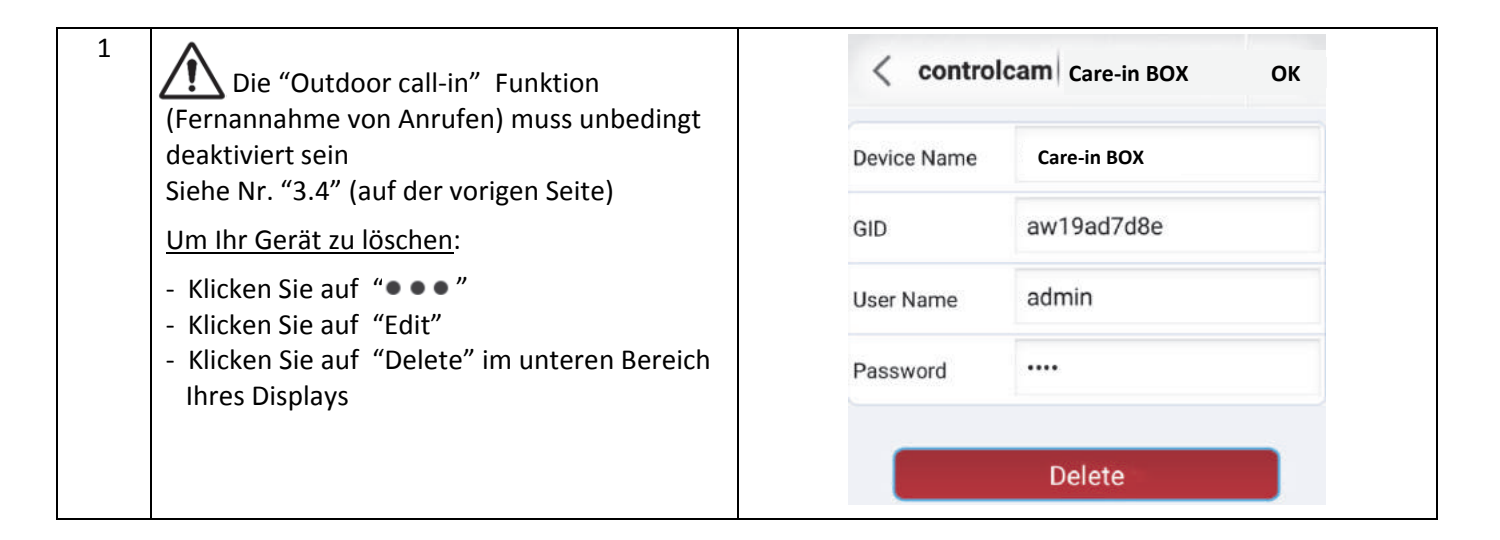